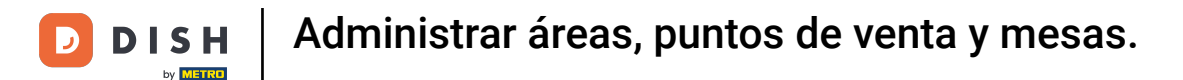

Bienvenido al panel de DISH POS. En este tutorial, te mostramos cómo añadir y gestionar áreas e instalaciones. Primero, haz clic en General.

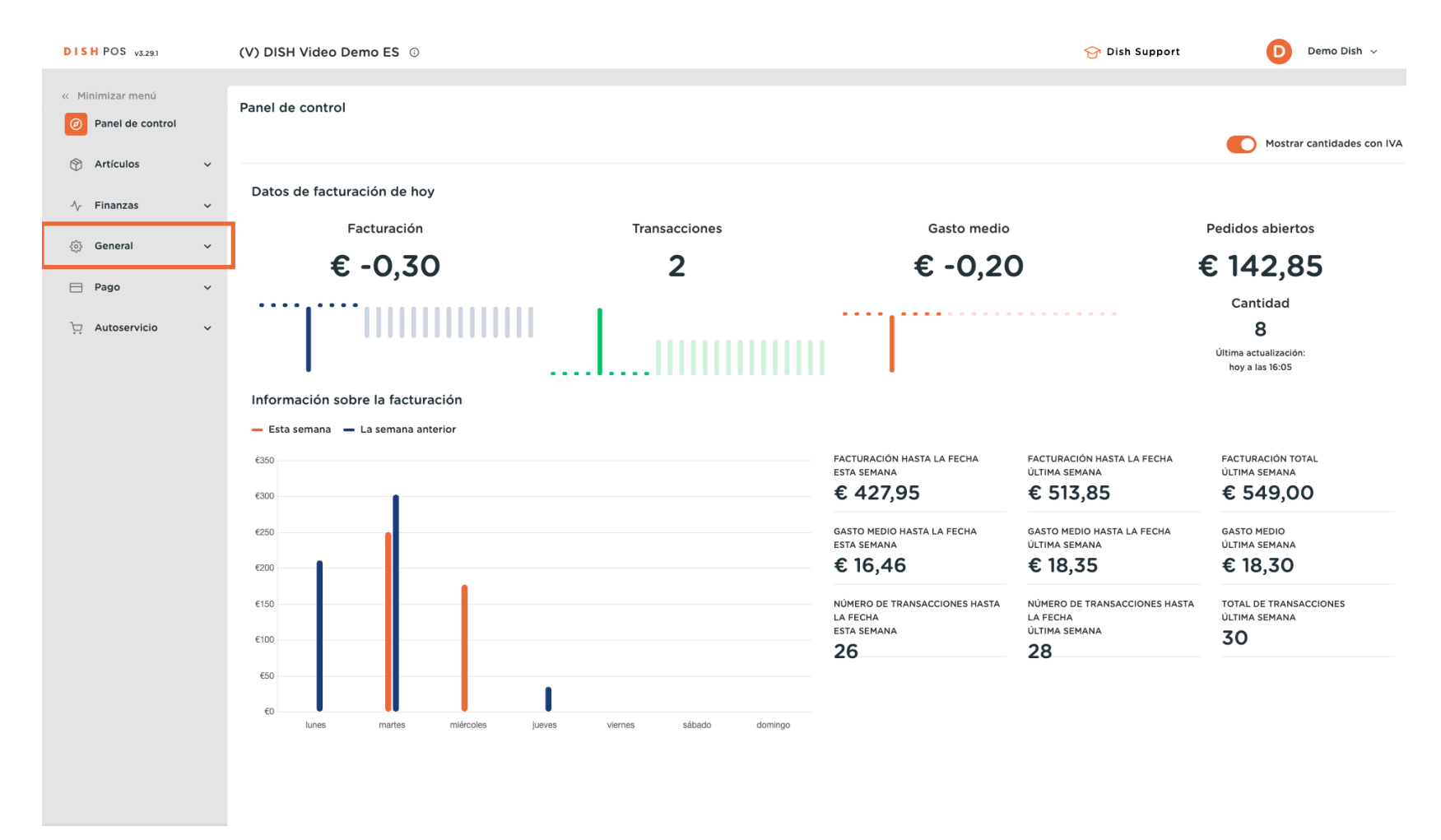

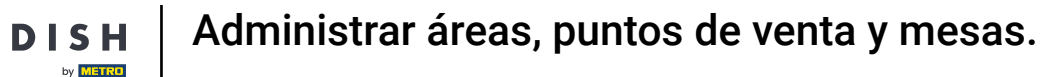

#### Luego ve a Instalaciones.

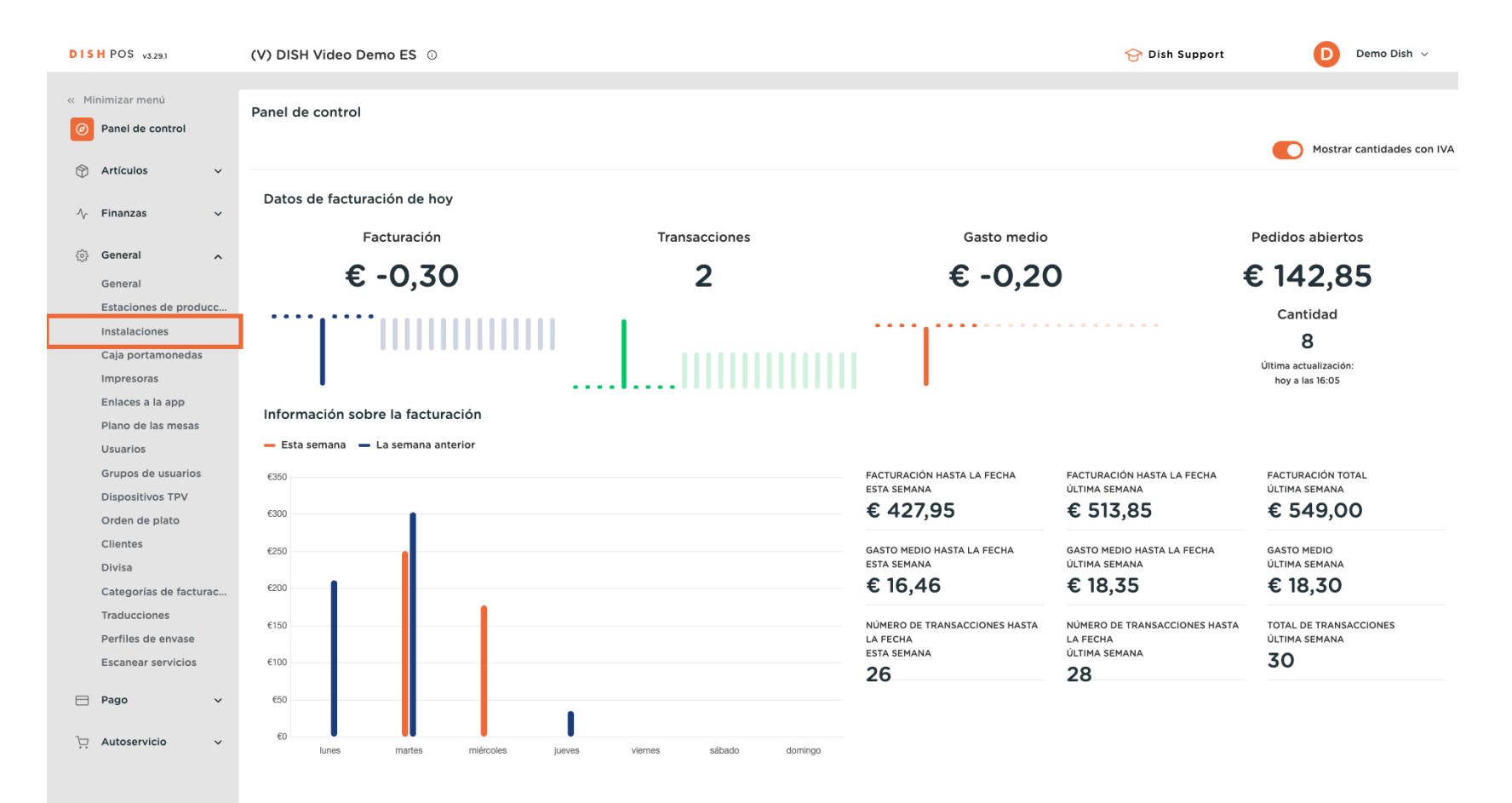

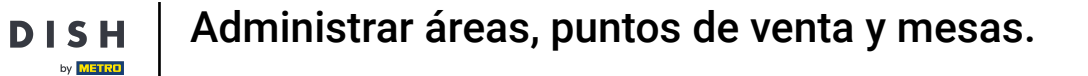

Ð

D

Ahora estás en la vista general de tus instalaciones. Para ampliar el menú de tus instalaciones, utiliza la flecha hacia abajo.

| DISH POS v3.29.1         | (V) DISH Video Demo ES 💿                                                                                                    | 😚 Dish Support | Demo Dish 🗸          |
|--------------------------|----------------------------------------------------------------------------------------------------|----------------|----------------------|
|                          |                                                                                                    |                |                      |
| « Minimizar menú         | Instalaciones                                                                                                    |                |                      |
| Panel de control         | Q Buscar                                                                                                    | + Generar área | + Añadir instalación |
| Artículos ~              |                                                                                                    |                |                      |
| $$ Finanzas $\checkmark$ | Advertencia: Si pides mediante código QR a través de CMS: ten en cuenta que los códigos QR están asociados a puntos de venta. Los códigos QR creados no se pueden reasignar a otro punto de venta. |                |                      |
| 🚱 General 🔨              | Instalaciones                                                                                                    |                |                      |
| General                  | V DISH Video Demo ES                                                                                                    |                |                      |
| Estaciones de producc    |                                                                                                    |                |                      |
| Instalaciones            |                                                                                                    |                |                      |
| Caja portamonedas        |                                                                                                    |                |                      |
| Impresoras               |                                                                                                    |                |                      |
| Enlaces a la app         |                                                                                                    |                |                      |
| Plano de las mesas       |                                                                                                    |                |                      |
| Usuarios                 |                                                                                                    |                |                      |
| Grupos de usuarios       |                                                                                                    |                |                      |
| Dispositivos TPV         |                                                                                                    |                |                      |
| Orden de plato           |                                                                                                    |                |                      |
| Clientes                 |                                                                                                    |                |                      |
| Divisa                   |                                                                                                    |                |                      |
| Categorías de facturac   |                                                                                                    |                |                      |
| Traducciones             |                                                                                                    |                |                      |
| Perfiles de envase       |                                                                                                    |                |                      |
| Escanear servicios       |                                                                                                    |                |                      |
| 🖯 Pago 🗸                 |                                                                                                    |                |                      |
| ិ្ភ Autoservicio 🗸       |                                                                                                    |                |                      |
|                          |                                                                                                    |                |                      |

D

# • Haciendo clic en + Generar área, crearás una nueva área.

| DISH POS v3.29.1       | (V) DISH Video Demo ES 💿                                                                          | 😚 Dish Support | Demo Dish 🗸          |
|------------------------|---------------------------------------------------------------------------------------------------|----------------|----------------------|
| « Minimizar menú       |                                                                                                   |                | -                    |
| Perel de control       | Instalaciones                                                                                     |                |                      |
| D Panel de control     | Q Buscar                                                                                          | + Generar área | + Añadir instalación |
| 🕎 Artículos 🗸 🗸        |                                                                                                   |                |                      |
|                        | Advertencia: Si pides mediante código QR a través de CMS: ten en cuenta que los códigos QR están  |                |                      |
| √ Finanzas ✓           | asociados a puntos de venta. Los códigos QR creados no se pueden reasignar a otro punto de venta. |                |                      |
| General ^              | Instalaciones                                                                                     |                |                      |
| General                | V) DISH Video Demo ES                                                                             |                |                      |
| Estaciones de producc  |                                                                                                   |                |                      |
| Caia portamonedas      |                                                                                                   |                |                      |
| Impresoras             | V Terraza 🧷 🗇                                                                                     |                |                      |
| Enlaces a la app       | Venta directa 🧷 🗇                                                                                 |                |                      |
| Plano de las mesas     | V E-Commerce                                                                                      |                |                      |
| Usuarios               |                                                                                                   |                |                      |
| Grupos de usuarios     |                                                                                                   |                |                      |
| Dispositivos TPV       |                                                                                                   |                |                      |
| Orden de plato         |                                                                                                   |                |                      |
| Clientes               |                                                                                                   |                |                      |
| Divisa                 |                                                                                                   |                |                      |
| Categorías de facturac |                                                                                                   |                |                      |
| Parfilas da anvasa     |                                                                                                   |                |                      |
| Escanear servicios     |                                                                                                   |                |                      |
|                        |                                                                                                   |                |                      |
| 🖻 Pago 🗸 🗸             |                                                                                                   |                |                      |
|                        |                                                                                                   |                |                      |
| Autoservicio V         |                                                                                                   |                |                      |
|                        |                                                                                                   |                |                      |
|                        |                                                                                                   |                |                      |

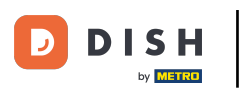

Se abrirá una nueva ventana, donde podrás introducir la información de la nueva área. Empieza introduciendo el nombre en el campo de texto correspondiente.

| DISH POS v3.29.1 (                 | (V) DISI | Generar área   | Punto de venta             |         |                               | $\otimes$ |
|------------------------------------|----------|----------------|----------------------------|---------|-------------------------------|-----------|
| « Minimizar menú                   | Instalac | Punto de venta | Nombre                     |         | Matriz (V) DISH Video Demo ES | ~         |
| Panel de control                   | Q Busc   | ලි Menú        | Referencias                |         |                               |           |
| 😚 Artículos 🗸 –                    |          |                | Nivel de precios           | Ninguno | ~                             |           |
| √ Finanzas ✓                       | ast ast  |                | Nombre de la mesa*         |         |                               |           |
| () General ^                       | Instal   |                | Número de la primera mesa® |         |                               |           |
| Estaciones de producc              | ~ (V) I  |                | Número de la última mesa*  |         |                               |           |
| Instalaciones<br>Caja portamonedas | ~ R(     |                | Número de asientos         |         |                               |           |
| Impresoras                         | ✓ Te     |                |                            |         |                               |           |
| Plano de las mesas                 | <br>E+   |                |                            |         |                               |           |
| Usuarios<br>Grupos de usuarios     |          |                |                            |         |                               |           |
| Dispositivos TPV                   |          |                |                            |         |                               |           |
| Orden de plato<br>Clientes         |          |                |                            |         |                               |           |
| Divisa                             |          |                |                            |         |                               |           |
| Categorías de facturac             |          |                |                            |         |                               |           |
| Perfiles de envase                 |          |                |                            |         |                               |           |
| Escanear servicios                 |          |                |                            |         |                               |           |
| 🖯 Pago 🗸 🗸                         |          |                |                            |         |                               |           |
| 🔆 Autoservicio 🗸                   |          |                |                            |         |                               |           |
|                                    |          |                |                            |         |                               |           |
|                                    |          |                | Cancelar                   |         | Guard                         | lar       |

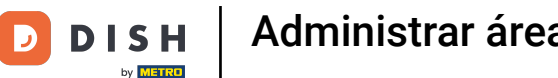

A continuación, puedes establecer el padre de la nueva área a la que se asignará directamente. Hazlo utilizando el menú desplegable correspondiente.

| DIS    | H POS v3.29.1                          | (V) DISI | Generar área   | Punto de venta                   |         |        |                        | $\otimes$ |
|--------|----------------------------------------|----------|----------------|----------------------------------|---------|--------|------------------------|-----------|
| « M    | inimizar menú                          | Instalac | Punto de venta | Nombre <sup>®</sup> Terazza test |         | Matriz | (V) DISH Video Demo ES | ~         |
|        | Panel de control                       | Q Busc   | ැඩි Menú       | Referencias                      |         |        |                        |           |
| ٢      | Artículos 🗸 🗸                          |          |                | Nivel de precios                 | Ninguno | ~      |                        |           |
| $\sim$ | Finanzas 🗸 🗸                           | aso کے   |                | Nombre de la mesa"               |         |        |                        |           |
|        | General                                | Instal   |                | Número de la primera mesa"       |         |        |                        |           |
|        | General<br>Estaciones de producc       | ~ (V) I  |                | Número de la última mesa*        |         |        |                        |           |
|        | Instalaciones<br>Caja portamonedas     | ~ Re     |                | Número de asientos               |         |        |                        |           |
|        | Impresoras                             | ✓ Te     |                |                                  |         |        |                        |           |
|        | Enlaces a la app<br>Plano de las mesas | ∨ E-     |                |                                  |         |        |                        |           |
|        | Usuarios<br>Grupos de usuarios         |          |                |                                  |         |        |                        |           |
|        | Dispositivos TPV                       |          |                |                                  |         |        |                        |           |
|        | Orden de plato<br>Clientes             |          |                |                                  |         |        |                        |           |
|        | Divisa                                 |          |                |                                  |         |        |                        |           |
|        | Categorías de facturac<br>Traducciones |          |                |                                  |         |        |                        |           |
|        | Perfiles de envase                     |          |                |                                  |         |        |                        |           |
|        | Escanear servicios                     |          |                |                                  |         |        |                        |           |
|        | Pago 🗸                                 |          |                |                                  |         |        |                        |           |
| Ä      | Autoservicio 🗸                         |          |                |                                  |         |        |                        |           |
|        |                                        |          |                |                                  |         |        |                        |           |
|        |                                        |          |                | Cancelar                         |         |        | Guar                   | dar       |

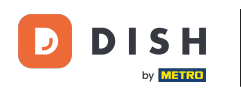

#### Ahora selecciona la instalación que deseas añadir como padre marcando la casilla correspondiente. Nota: Para ampliar el menú de instalaciones disponibles, utiliza la flecha hacia abajo.

| DIS | H POS v3.29.1                      | (V) DISI | Generar área   | Punto de venta                   |         |        |                            | $\otimes$ |
|-----|------------------------------------|----------|----------------|----------------------------------|---------|--------|----------------------------|-----------|
| « M | inimizar menú                      | Instalac | Punto de venta | Nombre <sup>®</sup> Terazza test |         | Matriz | (V) DISH Video Demo ES     | ^         |
|     | Panel de control                   | Q Busc   | {၌} Menú       | Referencias                      |         |        | ✓ ☑ (V) DISH Video Demo ES |           |
| ٢   | Artículos 🗸                        |          |                | Nivel de precios                 | Ninguno | ~      |                            |           |
| ~   | Finanzas 🗸 🗸                       |          |                | Nombre de la mesa"               |         |        |                            |           |
|     | General                            | Instal   |                | Número de la primera mesa*       |         |        |                            |           |
|     | Estaciones de producc              | ~ (V) I  |                | Número de la última mesa*        |         |        |                            |           |
|     | Instalaciones<br>Caja portamonedas | V Re     |                | Número de asientos               |         |        |                            |           |
|     | Impresoras<br>Enlaces a la app     |          |                |                                  |         |        |                            |           |
|     | Plano de las mesas                 | ~ E-     |                |                                  |         |        |                            |           |
|     | Usuarios<br>Grupos de usuarios     |          |                |                                  |         |        |                            |           |
|     | Dispositivos TPV<br>Orden de plato |          |                |                                  |         |        |                            |           |
|     | Clientes                           |          |                |                                  |         |        |                            |           |
|     | Divisa<br>Categorías de facturac   |          |                |                                  |         |        |                            |           |
|     | Traducciones<br>Perfiles de envase |          |                |                                  |         |        |                            |           |
|     | Escanear servicios                 |          |                |                                  |         |        |                            |           |
|     | Pago 🗸                             |          |                |                                  |         |        |                            |           |
| Ë   | Autoservicio 🗸 🗸                   |          |                |                                  |         |        |                            |           |
|     |                                    |          |                |                                  |         |        |                            |           |
|     |                                    |          |                | Cancelar                         |         |        | Guarda                     |           |

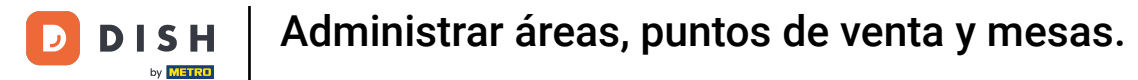

#### Para asignar un nivel de precio a la nueva zona, utiliza el menú desplegable correspondiente.

| DISH POS v3.29.1            | (V) D    | S Generar área | Punto de venta             |         |        |                            | $\otimes$ |
|-----------------------------|----------|----------------|----------------------------|---------|--------|----------------------------|-----------|
| « Minimizar menú            | Instal   | Punto de venta | Nombre* Terazza test       |         | Matriz | (V) DISH Video Demo ES     | ^         |
| Panel de contro             |          | isc 贷 Menú     | Referencias                |         |        | ✓ ☑ (V) DISH Video Demo ES |           |
| Artículos                   | · _      |                | Nivel de precios           | Ninguno | ~      |                            |           |
| √ Finanzas                  | ~        | AC<br>as:      | Nombre de la mesa"         |         |        |                            |           |
| රාූ General                 | ^ Inst   | ala            | Número de la primera mesa* |         |        |                            |           |
| General<br>Estaciones de r  | roducc   | 0              | Número de la última mesa®  |         |        |                            |           |
| Instalaciones               | ~        | R              | Número de asientos         |         |        |                            |           |
| Caja portamon<br>Impresoras | edas 🗸 🗸 | Те             |                            |         |        |                            |           |
| Enlaces a la ap             | sas      | Ve             |                            |         |        |                            |           |
| Usuarios                    | ~        | E-             |                            |         |        |                            |           |
| Grupos de usua              | rios     |                |                            |         |        |                            |           |
| Dispositivos TP             | ×        |                |                            |         |        |                            |           |
| Clientes                    |          |                |                            |         |        |                            |           |
| Divisa                      |          |                |                            |         |        |                            |           |
| Categorías de f             | acturac  |                |                            |         |        |                            |           |
| Traducciones                |          |                |                            |         |        |                            |           |
| Perfiles de enva            | ise      |                |                            |         |        |                            |           |
| Escanear servio             | ios      |                |                            |         |        |                            |           |
| Pago                        | ~        |                |                            |         |        |                            |           |
|                             |          |                |                            |         |        |                            |           |
| U Autoservicio              | ×        |                |                            |         |        |                            |           |
|                             |          |                |                            |         |        |                            |           |
|                             |          |                |                            |         |        |                            |           |
|                             |          |                | Cancelar                   |         |        | Guard                      | lar       |

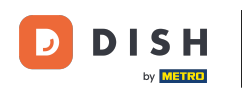

Ð

# A continuación, si fuera el caso, selecciona un nivel de precio de entre las opciones dadas. <mark>Si no llevara un nivel de precios específicos, dejamos "Ninguno"</mark>

| DISH POS v3.29.1 (V) D                                                                                                    | ISI Generar área                                       | Punto de venta                                                                                                    |                                           |                               | $\otimes$ |
|----------------------------------------------------------------------------------------------------|--------------------------------------------------------|----------------------------------------------------------------------------------------------------|-------------------------------------------|-------------------------------|-----------|
| « Minimizar menú                                                                                                    | Punto de venta                                         | Nombre <sup>®</sup> Terazza test                                                                                                    |                                           | Matriz (V) DISH Video Demo ES | ~         |
| Panel de control                                                                                                    | usc (亞 Menú                                            | Referencias                                                                                                    |                                           |                               |           |
| <ul> <li>Artículos</li> <li>Finanzas</li> <li>Finanzas</li> <li>Finanzas</li> <li>General</li> <li>General</li> <li>Estaciones de producc</li> <li>Instalaciones</li> <li>Instalaciones</li> <li>Caja portamonedas</li> <li>Impresoras</li> <li>Enlaces a la app</li> <li>Plano de las mesas</li> <li>Usuarios</li> <li>Grupos de usuarios</li> <li>Dispositivos TPV</li> <li>Orden de plato</li> <li>Clientes</li> <li>Divisa</li> <li>Categorías de facturac</li> <li>Taducciones</li> </ul> | use (y) Menu<br>Ac<br>an<br>an<br>v) 1<br>R<br>R<br>E- | Referencias<br>Nivel de precios<br>Nombre de la mesa"<br>Número de la primera mesa"<br>Número de la última mesa"<br>Número de asientos | Ninguno         Happy Hour         Verano |                               |           |
| Perfiles de envase<br>Escanear servicios                                                                                                    |                                                        |                                                                                                    |                                           |                               |           |
|                                                                                                    |                                                        | Cancelar                                                                                                    |                                           | Guarda                        | r         |

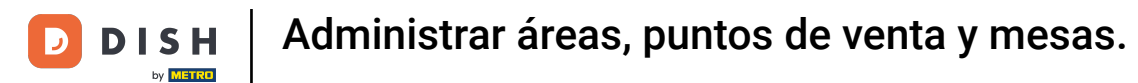

# Después, utiliza el campo de texto correspondiente para añadir un prefijo de mesa.

| DISH POS v3.29.1                       | (V) DIS | Generar área   | Punto de venta                   |            |        |                        | $\otimes$ |
|----------------------------------------|---------|----------------|----------------------------------|------------|--------|------------------------|-----------|
| « Minimizar menú                       | Instala | Punto de venta | Nombre <sup>®</sup> Terazza test |            | Matriz | (V) DISH Video Demo ES | ~         |
| Panel de control                       | Q Buse  | ලි Menú        | Referencias                      |            |        |                        |           |
| 🕎 Artículos 🗸 🗸                        |         |                | Nivel de precios                 | Happy Hour | × ~    |                        |           |
| √, Finanzas 🗸 🗸                        | AC as   |                | Nombre de la mesa <sup>*</sup>   | Tabla      |        |                        |           |
| ලි General 🔨                           | Instal  |                | Número de la primera mesa®       | 1          |        | I                      |           |
| General<br>Estaciones de producc       | ~ (V)   |                | Número de la última mesa"        | 25         |        |                        |           |
| Instalaciones                          | ~ R     |                | Número de asientos               | 4          |        |                        |           |
| Caja portamonedas<br>Impresoras        | ✓ Te    |                |                                  |            |        |                        |           |
| Enlaces a la app<br>Plano de las mesas | V.      |                |                                  |            |        |                        |           |
| Usuarios                               | ∨ E·    |                |                                  |            |        |                        |           |
| Grupos de usuarios                     |         |                |                                  |            |        |                        |           |
| Orden de plato                         |         |                |                                  |            |        |                        |           |
| Clientes                               |         |                |                                  |            |        |                        |           |
| Categorías de facturac                 |         |                |                                  |            |        |                        |           |
| Traducciones                           |         |                |                                  |            |        |                        |           |
| Perfiles de envase                     |         |                |                                  |            |        |                        |           |
| Escanear servicios                     |         |                |                                  |            |        |                        |           |
| 📄 Pago 🛛 🗸                             |         |                |                                  |            |        |                        |           |
| 는 Autoservicio 🗸                       |         |                |                                  |            |        |                        |           |
|                                        |         |                |                                  |            |        |                        |           |
|                                        |         |                | Cancelar                         |            |        | Guar                   | rdar      |
|                                        |         |                |                                  |            |        | _                      |           |

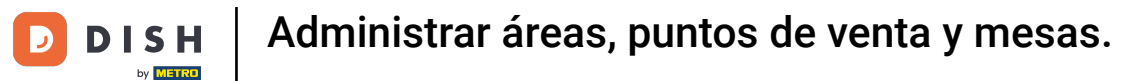

# A continuación, introduce el dato inicial de cómo deseas nombrar las mesas.

| DISH POS v3.29.1 (V) DIS                 | S Generar área | Punto de venta                   |            |        |                        | $\otimes$ |
|------------------------------------------|----------------|----------------------------------|------------|--------|------------------------|-----------|
| « Minimizar menú                         | Punto de venta | Nombre <sup>®</sup> Terazza test |            | Matriz | (V) DISH Video Demo ES | ~         |
| Panel de control     Q Bus               | sc 🚯 Menú      | Referencias                      |            |        |                        |           |
|                                          |                | Nivel de precios                 | Happy Hour | × ~    |                        |           |
| Ar Finanzas 🗸 🛆 a                        | 5              | Nombre de la mesa <sup>®</sup>   | Tabla      |        |                        |           |
| General     A     Insta                  | 11:            | Número de la primera mesa*       | 1          |        |                        |           |
| General A (V)                            |                | Número de la última mesa*        | 25         |        |                        |           |
| Instalaciones V F                        | Ro             | Número de asientos               | 4          |        |                        |           |
| Impresoras                               | Te             |                                  |            |        |                        |           |
| Enlaces a la app<br>Plano de las mesas   | -              |                                  |            |        |                        |           |
| Usuarios                                 |                |                                  |            |        |                        |           |
| Dispositivos TPV                         |                |                                  |            |        |                        |           |
| Orden de plato<br>Clientes               |                |                                  |            |        |                        |           |
| Divisa                                   |                |                                  |            |        |                        |           |
| Categorias de facturac<br>Traducciones   |                |                                  |            |        |                        |           |
| Perfiles de envase<br>Escanear servicios |                |                                  |            |        |                        |           |
| Pago      Y                              |                |                                  |            |        |                        |           |
|                                          |                |                                  |            |        |                        |           |
|                                          |                |                                  |            |        |                        |           |
|                                          |                |                                  |            |        |                        |           |
|                                          |                | Cancelar                         |            |        | Gua                    | rdar      |

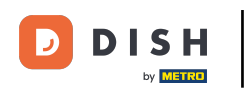

# • Y haz lo mismo para añadir el final de la serie de mesas.

| DISH POS v3.29.1                       | (V) DIS     | Generar área   | Punto de venta                   |            |        |                        | $\otimes$ |
|----------------------------------------|-------------|----------------|----------------------------------|------------|--------|------------------------|-----------|
| « Minimizar menú                       | Instalad    | Punto de venta | Nombre <sup>*</sup> Terazza test |            | Matriz | (V) DISH Video Demo ES | ~         |
| Panel de control                       | Q Buse      | තී Menú        | Referencias                      |            |        |                        |           |
| 🕥 Artículos 🗸 🗸                        |             |                | Nivel de precios                 | Happy Hour | × ~    |                        |           |
| √y Finanzas 🗸 🗸                        | as <u>A</u> |                | Nombre de la mesa®               | Tabla      |        |                        |           |
| 💮 General 🧥                            | Instal      |                | Número de la primera mesa®       | 1          |        |                        |           |
| General<br>Estaciones de producc       | ~ (V)       |                | Número de la última mesa*        | 25         |        |                        |           |
| Instalaciones                          | ~ R         |                | Número de asientos               | 4          |        |                        |           |
| Impresoras                             | ✓ Те        |                |                                  |            |        |                        |           |
| Enlaces a la app<br>Plano de las mesas | V           |                |                                  |            |        |                        |           |
| Usuarios                               | ∨ E·        |                |                                  |            |        |                        |           |
| Grupos de usuarios                     |             |                |                                  |            |        |                        |           |
| Dispositivos TPV                       |             |                |                                  |            |        |                        |           |
| Clientes                               |             |                |                                  |            |        |                        |           |
| Divisa                                 |             |                |                                  |            |        |                        |           |
| Categorías de facturac                 |             |                |                                  |            |        |                        |           |
| Traducciones                           |             |                |                                  |            |        |                        |           |
| Perfiles de envase                     |             |                |                                  |            |        |                        |           |
| Escanear servicios                     |             |                |                                  |            |        |                        |           |
| 🗖 Pago 🗸 🗸                             |             |                |                                  |            |        |                        |           |
| 🗔 Autoservicio 🗸                       |             |                |                                  |            |        |                        |           |
|                                        |             |                |                                  |            |        |                        |           |
|                                        |             |                | Cancelar                         |            |        | Gua                    | rdar      |

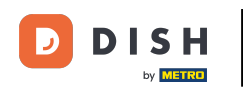

A continuación, puedes establecer un número de plazas predefinido para esas mesas. Sólo tienes que utilizar el campo correspondiente para ello. Nota: Al abrir una mesa, se te preguntará cuántos asientos están ocupados. Esta configuración es opcional.

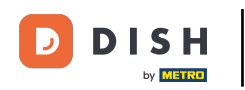

| DISH POS v3.29.1                                                                                                    | (V) DIS      | Generar área   | Punto de venta                         |                     |        |                        | $\otimes$ |
|----------------------------------------------------------------------------------------------------|--------------|----------------|----------------------------------------|---------------------|--------|------------------------|-----------|
| « Minimizar menú                                                                                                    | Instalac     | Punto de venta | Nombre <sup>*</sup> Terazza test       |                     | Matriz | (V) DISH Video Demo ES | ~         |
| Panel de control                                                                                                    | Q Busc       | ලි Menú        | Referencias                            |                     |        |                        |           |
| <ul> <li>√ Finanzas</li> <li>✓</li> <li>✓</li> <l< th=""><th>Ac aso</th><th></th><th>Nivel de precios<br/>Nombre de la mesa*</th><th>Happy Hour<br/>Tabla</th><th>× ~</th><th></th><th></th></l<></ul> | Ac aso       |                | Nivel de precios<br>Nombre de la mesa* | Happy Hour<br>Tabla | × ~    |                        |           |
| General<br>Estaciones de producc                                                                                                    | ~ (V) I      |                | Número de la última mesa"              | 25                  |        |                        |           |
| Instalaciones<br>Caja portamonedas<br>Impresoras                                                                                                    | ∨ R¢<br>∨ T¢ |                | Número de asientos                     | 4                   |        |                        |           |
| Enlaces a la app<br>Plano de las mesas<br>Usuarios                                                                                                    | Ve<br>~ E-   |                |                                        |                     |        |                        |           |
| Grupos de usuarios<br>Dispositivos TPV<br>Orden de plato                                                                                                    |              |                |                                        |                     |        |                        |           |
| Clientes<br>Divisa                                                                                                    |              |                |                                        |                     |        |                        |           |
| Categorías de facturac<br>Traducciones<br>Perfiles de envase                                                                                                    |              |                |                                        |                     |        |                        |           |
| Escanear servicios                                                                                                    |              |                |                                        |                     |        |                        |           |
| 는 Autoservicio 🗸                                                                                                    |              |                |                                        |                     |        |                        |           |
|                                                                                                    |              |                | Cancelar                               |                     |        | Gua                    | rdar      |

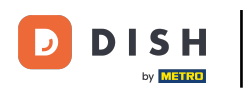

# Ahora ve a Menú para empezar a asignar menús a la nueva zona.

| DISH POS v3.29.1                                                                                                    | (V) DIS                                                                                                    | Generar área   | Punto de venta                                                                                                    |                                     |        |                        | $\otimes$ |
|----------------------------------------------------------------------------------------------------|----------------------------------------------------------------------------------------------------|----------------|----------------------------------------------------------------------------------------------------|-------------------------------------|--------|------------------------|-----------|
| « Minimizar menú                                                                                                    | Instalac                                                                                                    | Punto de venta | Nombre <sup>*</sup> Terazza test                                                                                                    |                                     | Matriz | (V) DISH Video Demo ES | ~         |
| Panel de control                                                                                                    | Q Bus                                                                                                    | စ္မိ} Menú     | Referencias                                                                                                    |                                     |        |                        |           |
| Image: Second second second | According to the second second |                | Referencias<br>Nivel de precios<br>Nombre de la mesa"<br>Número de la primera mesa"<br>Número de la última mesa"<br>Número de asientos | Happy Hour<br>Tabla<br>1<br>25<br>4 | × •    |                        |           |
| Escanear servicios Pago    Autoservicio                                                                                                    |                                                                                                    |                |                                                                                                    |                                     |        |                        |           |
|                                                                                                    |                                                                                                    |                | Cancelar                                                                                                    |                                     |        | Guar                   | dar       |

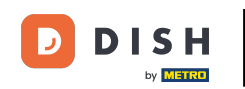

A continuación, utiliza el menú desplegable correspondiente para seleccionar un menú para el TPV y el Autoservicio. Nota: Si quieres asignar los mismos menús que tiene el establecimiento principal, puedes dejar la configuración por defecto.

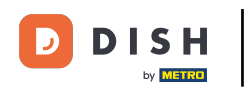

| DISH POS v3.29.1                       | (V) DIS     | Generar área   | Menú                             |         |         |                        | $\otimes$  |
|----------------------------------------|-------------|----------------|----------------------------------|---------|---------|------------------------|------------|
| « Minimizar menú                       | Instala     | Punto de venta | Nombre <sup>®</sup> Terazza test |         | Matriz  | (V) DISH Video Demo ES | ~          |
| Panel de control                       | Q Bus       | 🛞 Menú         | Menú                             |         |         |                        |            |
| Artículos                              |             |                | Menú del TPV                     | Heredar | ~       |                        |            |
| -√ Finanzas                            | • • • • • • |                | Menú autoservicio                | Heredar | ~       |                        |            |
| General General                        | ^ Instal    |                | Planificación de menús           |         |         |                        |            |
| Estaciones de produ<br>Instalaciones   | JCC × (V)   |                | TPV Autoservicio                 |         |         |                        |            |
| Caja portamonedas                      | ~ т         |                | Periodo                          |         | Menú    |                        |            |
| Enlaces a la app                       | v           |                | Ninguno                          | ~       | Ninguno |                        | ✓ + Añadir |
| Usuarlos                               | ~ E         |                |                                  |         |         |                        |            |
| Grupos de usuarios<br>Dispositivos TPV |             |                |                                  |         |         |                        |            |
| Orden de plato<br>Clientes             |             |                |                                  |         |         |                        |            |
| Divisa<br>Categorías de factur         | rac         |                |                                  |         |         |                        |            |
| Traducciones<br>Perfiles de envase     |             |                |                                  |         |         |                        |            |
| Escanear servicios                     |             |                |                                  |         |         |                        |            |
| 🖻 Pago                                 | ~           |                |                                  |         |         |                        |            |
| 다. Autoservicio                        | ~           |                |                                  |         |         |                        |            |
|                                        |             |                |                                  |         |         |                        |            |
|                                        |             |                | Cancelar                         |         |         |                        | Guardar    |

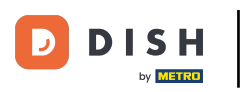

# 6 Sólo tienes que seleccionar una opción del menú desplegable ampliado.

| <ul> <li>Minimizar menů</li> <li>Panel de control</li> <li>Artículos</li> <li>Finanzas</li> <li>General</li> <li>Instalat</li> <li>Punto de venta</li> <li>Nombre<sup>®</sup> Terazza test</li> <li>Menů</li> <li>Heredar</li> <li>Menů del TPV</li> <li>Menů del TPV</li> <li>Menů del a cena</li> <li>Menů de la cena</li> <li>Menů de la cena</li> <li>Menů de la cena</li> <li>Menů de la cena</li> <li>Menů de la cena</li> <li>Menů de la cena</li> <li>Menů de la cena</li> <li>Menů de la cena</li> <li>Menů de la cena</li> <li>Menů de la cena</li> <li>Menů en línea</li> </ul> |
|----------------------------------------------------------------------------------------------------|
| <ul> <li>Panel de control</li> <li>Artículos</li> <li>Finanzas</li> <li>General</li> <li>Instala</li> <li>Menú</li> <li>Menú del TPV</li> <li>Menú del TPV</li> <li>Menú del a cena</li> <li>Menú de la cena</li> <li>Menú de la cena</li> <li>Menú de la cena</li> <li>Menú de la cena</li> <li>Menú de la cena</li> <li>Menú en línea</li> </ul>                                                                                                    |
| Artículos     Artículos     Menú del TPV     Heredar     Menú del a cena     Menú del a cena     Menú del a cena     Menú del a cena     Menú del a cena                                                                                                    |
| Image: Principal service     Menú autoservicio     Menú de la cena       Image: Principal service     Menú de la cena       Image: Principal service     Menú de la cena                                                                                                    |
| General     A     Instal                                                                                                    |
| General Planificación de menús Menú                                                                                                    |
| Estaciones de producc                                                                                                    |
| Caja portamonedas<br>Vebshop<br>Menú                                                                                                    |
| Enlaces a la app V Ninguno V Ninguno V + Añadir                                                                                                    |
| Plano de las mesas                                                                                                    |
| Grupos de usuarios Dispositivos TPV                                                                                                    |
| Orden de plato Clientes                                                                                                    |
| Divisa                                                                                                    |
| Traducciones                                                                                                    |
| Perfiles de envase Escanear servicios                                                                                                    |
| E Pago v                                                                                                    |
| 📜 Autoservicio 🗸                                                                                                    |
|                                                                                                    |
| Cancelar Guardar                                                                                                    |

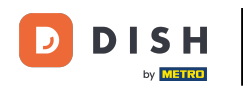

Para planificar un menú para un periodo determinado, empieza por seleccionar un periodo en el menú desplegable correspondiente. Nota: Tienes que configurar esos menús por separado para el TPV y el Autoservicio.

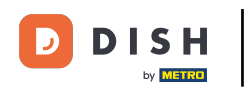

| DISH POS v3.29.1 (V) DIS                                                                                                    | Generar área   | Menú                                                                                                    |                                                                                      |         |                        |   |          | $\otimes$ |
|----------------------------------------------------------------------------------------------------|----------------|----------------------------------------------------------------------------------------------------|--------------------------------------------------------------------------------------|---------|------------------------|---|----------|-----------|
| « Minimizar menú                                                                                                    | Punto de venta | Nombre <sup>®</sup> Terazza test                                                                                    |                                                                                      | Matriz  | (V) DISH Video Demo ES |   |          | ~         |
| Panel de control           Q         Busc                                                                                                    | Menú           | Menú                                                                                                    |                                                                                      |         |                        |   |          |           |
| Articulos                                                                                                    |                | Menú del TPV<br>Menú autoservicio                                                                                   | Heredar v                                                                            |         |                        |   |          |           |
| General A Instal                                                                                                    |                | Planificación de menús                                                                                              |                                                                                      |         |                        |   |          |           |
| Estaciones de producc                                                                                                    |                | TPV Autoservicio                                                                                                    |                                                                                      |         |                        |   |          |           |
| Caja portamonedas v Te                                                                                                    |                | Periodo                                                                                                    |                                                                                      | Menú    |                        |   |          |           |
| Enlaces a la app     Vi       Plano de las mesas     Vi       Usuarios     Vi       Grupos de usuarios     Vi       Dispositivos TPV     Orden de plato       Cilentes     Divisa       Categorías de facturac     Traducciones       Perfiles de envase     Escanear servicios |                | Ninguno<br>Sólo entrantes<br>(22-08-2022 12:00<br>Almuerzo<br>(13-02-2024 12:00:<br>Happy hour<br>(09-02-2024 17:06 | ▲<br>:00 22-08-2022 17:00:00)<br>00 13-02-2024 14:00:00)<br>:00 09-02-2024 22:06:00) | Ninguno |                        | ~ | + Añadir |           |
| Pago Y<br>Autoservicio Y                                                                                                    |                |                                                                                                    |                                                                                      |         |                        |   |          |           |
|                                                                                                    |                | Cancelar                                                                                                    |                                                                                      |         |                        |   | Guard    | ar        |

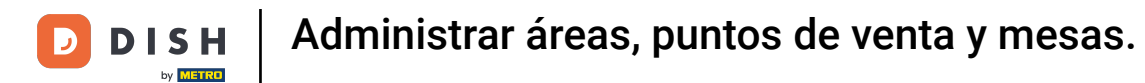

#### • Y luego selecciona el menú respectivo utilizando el menú desplegable correspondiente.

| DISH POS v3.29.1 (V) DIS                 | Generar área   | Menú                        |                               | $\otimes$ |
|------------------------------------------|----------------|-----------------------------|-------------------------------|-----------|
| « Minimizar menú                         | Punto de venta | Nombre* Terazza test        | Matriz (V) DISH Video Demo ES | ~         |
| Panel de control     Q   Buse            | c 🔞 Menú       | Menú                        |                               |           |
|                                          |                | Menù del TPV Heredar 🗸      |                               |           |
| -√ Finanzas ✓                            |                | Menú autoservicio Heredar 🗸 |                               |           |
| 🔅 General 🧄 Instal                       | li -           | Planificación de menús      |                               |           |
| Estaciones de producc                    |                | TPV Autoservicio            |                               |           |
| Caja portamonedas                        | ie<br>ie       | Periodo                     | Menú                          |           |
| Enlaces a la app V                       | la la          | Ninguno                     | Ninguno + Añadir              |           |
| Usuarios                                 |                |                             |                               |           |
| Grupos de usuarios<br>Dispositivos TPV   |                |                             | Menú en línea                 |           |
| Orden de plato<br>Clientes               |                |                             | Menú<br>Klosk                 |           |
| Divisa<br>Categorías de facturac         |                |                             | Menús de boda                 |           |
| Traducciones                             |                |                             | websilop                      |           |
| Perfiles de envase<br>Escanear servicios |                |                             |                               |           |
| 🗖 Pago 🗸 🗸                               |                |                             |                               |           |
| ្រុ Autoservicio 🗸                       |                |                             |                               |           |
|                                          |                |                             |                               |           |
|                                          |                | Cancelar                    | Guar                          | rdar      |

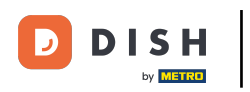

# Una vez finalizada la configuración, pulsa Guardar para aplicar los cambios.

| DISH POS v3.29.1 (V) D  | IS Generar área | Menú                             |     |                               | $\otimes$                    |
|-------------------------|-----------------|----------------------------------|-----|-------------------------------|------------------------------|
| « Minimizar menú        | Punto de venta  | Nombre <sup>®</sup> Terazza test |     | Matriz (V) DISH Video Demo ES | ~                            |
| Panel de control        | usc 🔞 Menú      | Menú                             |     |                               |                              |
| 🕅 Artículos 🗸           |                 | Menú del TPV Heredar             | ~   |                               |                              |
| √ Finanzas 🗸            | Ac<br>as        | Menú autoservicio Heredar        | ~   |                               |                              |
| ලි General ^ Inst       | ali             |                                  |     |                               |                              |
| General                 |                 | Planificación de menús           |     |                               |                              |
| Estaciones de producc   |                 | TPV Autoservicio                 |     |                               |                              |
| Instalaciones           | R               |                                  |     |                               |                              |
| Caja portamonedas 🗸 🗸 🗸 | Те              | Periodo                          | м   | lenú                          |                              |
| Impresoras              |                 |                                  |     |                               |                              |
| Enlaces a la app        | Ve              | Ninguno                          | ~ N | linguno                       | <ul> <li>+ Añadir</li> </ul> |
| Plano de las mesas      | E-              |                                  |     |                               |                              |
| Usuarios                |                 |                                  |     |                               |                              |
| Dispositivos TPV        |                 |                                  |     |                               |                              |
| Orden de plato          |                 |                                  |     |                               |                              |
| Clientes                |                 |                                  |     |                               |                              |
| Divisa                  |                 |                                  |     |                               |                              |
| Categorías de facturac  |                 |                                  |     |                               |                              |
| Traducciones            |                 |                                  |     |                               |                              |
| Perfiles de envase      |                 |                                  |     |                               |                              |
| Escanear servicios      |                 |                                  |     |                               |                              |
| 😑 Pago 🗸 🗸              |                 |                                  |     |                               |                              |
| 몇 Autoservicio 🗸        |                 |                                  |     |                               |                              |
|                         |                 |                                  |     |                               |                              |
|                         |                 | Cancelar                         |     |                               | Guardar                      |

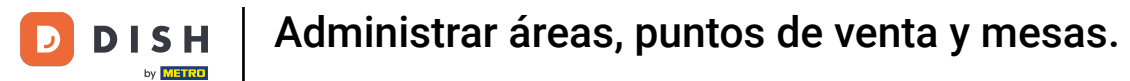

# • Tu nueva área se ha añadido a tus instalaciones.

| DISH POS v3.29.1                                             | (V) DISH Video Demo ES 💿                                                                                                    | 😚 Dish Support | Demo Dish 🗸           |
|--------------------------------------------------------------|----------------------------------------------------------------------------------------------------|----------------|-----------------------|
| <ul> <li>Minimizar menú</li> <li>Panel de control</li> </ul> | Instalaciones<br>Q Buscar                                                                                                    | + Generar área | + Afiadir instalación |
| Artículos ~                                                  |                                                                                                    |                |                       |
| $\sim$ Finanzas $\sim$                                       | Advertencia: Si pides mediante código QR a través de CMS: ten en cuenta que los códigos QR están<br>asociados a puntos de venta. Los códigos QR creados no se pueden reasignar a otro punto de venta. |                |                       |
| General ^                                                    | Instalaciones                                                                                                    |                |                       |
| General<br>Estaciones de producc                             | (V) DISH Video Demo ES                                                                                                    |                |                       |
| Instalaciones                                                | Restaurante                                                                                                    |                |                       |
| Caja portamonedas<br>Impresoras                              | v Terraza 🧷 🗇                                                                                                    |                |                       |
| Enlaces a la app                                             | Venta directa 🧷 🗇                                                                                                    |                |                       |
| Plano de las mesas<br>Usuarios                               | V E-Commerce                                                                                                    |                |                       |
| Grupos de usuarios                                           | ✓ Terazza test                                                                                                    |                |                       |
| Dispositivos TPV                                             |                                                                                                    |                |                       |
| Clientes                                                     |                                                                                                    |                |                       |
| Divisa                                                       |                                                                                                    |                |                       |
| Categorías de facturac                                       |                                                                                                    |                |                       |
| Traducciones                                                 |                                                                                                    |                |                       |
| Perfiles de envase                                           |                                                                                                    |                |                       |
| Escanear servicios                                           |                                                                                                    |                |                       |
| 🖂 Pago 🗸 🗸                                                   |                                                                                                    |                |                       |
| ∵ Autoservicio ∽                                             |                                                                                                    |                |                       |
|                                                              |                                                                                                    |                |                       |
|                                                              |                                                                                                    |                |                       |

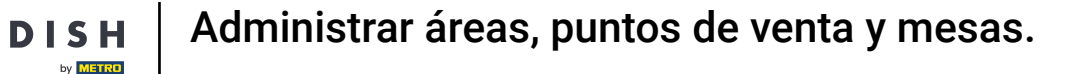

D

De vuelta a la vista general de tus instalaciones, puedes crear una nueva instalación haciendo clic en + Añadir instalación.

| DISH POS v3.29.1                 | (V) DISH Video Demo ES 💿                                                                                                    | 😚 Dish Support | Demo Dish 🗸          |
|----------------------------------|----------------------------------------------------------------------------------------------------|----------------|----------------------|
|                                  |                                                                                                    |                |                      |
| « Minimizar menú                 | Instalaciones                                                                                                    |                |                      |
| Panel de control                 | Q Buscar                                                                                                    | + Generar área | + Añadir instalación |
| Artículos ~                      |                                                                                                    |                |                      |
| $\cdot $ Finanzas $\cdot $       | Advertencia: Si pides mediante código GR a través de CMS: ten en cuenta que los códigos GR están<br>asociados a puntos de venta. Los códigos GR creados no se pueden reasignar a otro punto de venta. |                |                      |
| 🙆 General 🔨                      | Instalaciones                                                                                                    |                |                      |
| General<br>Estaciones de producc | (V) DISH Video Demo ES                                                                                                    |                |                      |
| Instalaciones                    | ✓ Restaurante                                                                                                    |                |                      |
| Caja portamonedas<br>Impresoras  | v Terraza                                                                                                    |                |                      |
| Enlaces a la app                 | Venta directa 🧷 🖞                                                                                                    |                |                      |
| Plano de las mesas               | V E-Commerce                                                                                                    |                |                      |
| Grupos de usuarios               | V Terazza test                                                                                                    |                |                      |
| Dispositivos TPV                 |                                                                                                    |                |                      |
| Orden de plato                   |                                                                                                    |                |                      |
| Clientes                         |                                                                                                    |                |                      |
| Divisa                           |                                                                                                    |                |                      |
| Categorías de facturac           |                                                                                                    |                |                      |
| Traducciones                     |                                                                                                    |                |                      |
| Perfiles de envase               |                                                                                                    |                |                      |
| Escanear servicios               |                                                                                                    |                |                      |
| 🖻 Pago 🗸 🗸                       |                                                                                                    |                |                      |
| 🔆 Autoservicio 🗸                 |                                                                                                    |                |                      |
|                                  |                                                                                                    |                |                      |
|                                  |                                                                                                    |                |                      |
|                                  |                                                                                                    |                |                      |

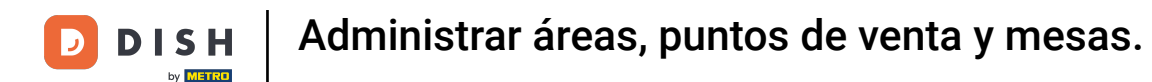

Se abrirá una nueva ventana, donde podrás introducir la información de la nueva instalación. Empieza introduciendo el nombre en el campo de texto correspondiente.

| DIS | SHPOS v3.29.1          | (V) DISI | Añadir punto de venta | Punto de venta        |         |   |                                               |                        | $\otimes$ |
|-----|------------------------|----------|-----------------------|-----------------------|---------|---|-----------------------------------------------|------------------------|-----------|
| « M | linimizar menú         | Instalac | Punto de venta        | Nombre                | Nombre  |   | Matriz (V) DISH Video Demo ES                 |                        | ~         |
|     | Panel de control       | Q Busc   | ကြို Menú             | Números / Descripción |         |   | Ajustes                                       |                        |           |
| ٢   | Artículos 🗸            |          |                       | Venta directa         |         |   | 🕑 Copia ajustes                               |                        |           |
| ~~  | Finanzas 🗸 🗸           | AC as    |                       | Número de mesa        |         |   | 🖂 Visible en la app                           |                        |           |
|     |                        |          |                       |                       |         |   | 🖂 El precio incl. IVA                         |                        |           |
|     | General ^              | Instal   |                       | Impresora de recibos  |         | ~ | Ventana emergente del nue                     | evo texto del pedido   |           |
|     | General                | ~ (V) I  |                       | Referencias           |         |   | Utiliza número de pedido                      |                        |           |
|     | Instalaciones          |          |                       | Nivel de precios      | Heredar | ~ | <ul> <li>Cerrar sesión automáticam</li> </ul> | ente tras el ticket    |           |
|     | Caja portamonedas      |          |                       |                       |         | - | Impresión automática de ti                    | ckets                  |           |
|     | Impresoras             | ~ Te     |                       | Logística             |         |   | Identificación                                |                        |           |
|     | Enlaces a la app       | Ve       |                       | Número de asientos    |         |   | Tu referencia *                               |                        |           |
|     | Plano de las mesas     | ~ E-     |                       |                       |         |   |                                               |                        |           |
|     | Grupos de usuarios     | ~ Te     |                       |                       |         |   | ID                                            |                        |           |
|     | Dispositivos TPV       |          |                       |                       |         |   |                                               |                        |           |
|     | Orden de plato         |          |                       |                       |         |   |                                               |                        |           |
|     | Clientes               |          |                       |                       |         |   |                                               |                        |           |
|     | Divisa                 |          |                       |                       |         |   |                                               |                        |           |
|     | Categorías de facturac |          |                       |                       |         |   |                                               |                        |           |
|     | Perfiles de envase     |          |                       |                       |         |   |                                               |                        |           |
|     | Escanear servicios     |          |                       |                       |         |   |                                               |                        |           |
|     | Deser                  |          |                       |                       |         |   |                                               |                        |           |
|     | Pago V                 |          |                       |                       |         |   |                                               |                        |           |
| Ä   | Autoservicio 🗸         |          |                       |                       |         |   |                                               |                        |           |
|     |                        |          |                       |                       |         |   |                                               |                        |           |
|     |                        |          |                       |                       |         |   |                                               |                        |           |
|     |                        |          |                       | Cancelar              |         |   |                                               | Guardar y añadir nuevo | Guardar   |

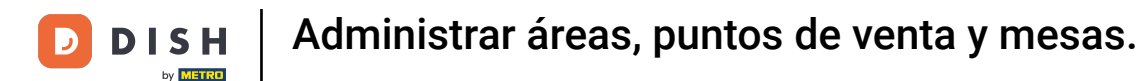

A continuación, puedes establecer el padre de la nueva instalación al que se asignará directamente. Hazlo utilizando el menú desplegable correspondiente.

| DIS | H POS v3.29.1          | (V) DISI  | Añadir punto de venta | Punto de venta        |             |    |                            |                        | $\otimes$ |
|-----|------------------------|-----------|-----------------------|-----------------------|-------------|----|----------------------------|------------------------|-----------|
| « M | inimizar menú          | Instalac  | Punto de venta        | Nombre*               |             | м  | latri: (V) DISH Video Dem  | io ES                  | ~         |
|     | Panel de control       | Q Busc    | رِيَّةِ Menú          | Números / Descripción |             | Aj | justes                     |                        |           |
| ٢   | Artículos 🗸            |           |                       | Venta directa         |             | G  | Copia ajustes              |                        |           |
| ۸c  | Finanzas               | Ac ase    |                       | Número de mesa        |             |    | Visible en la app          |                        |           |
| v   |                        |           |                       | Humero de mesu        |             |    | El precio incl. IVA        |                        |           |
|     | General                | Instal    |                       | Impresora de recibos  |             | ~  | Ventana emergente del nue  | evo texto del pedido   |           |
|     | General                | A (10)    |                       | Referencias           | Poforoncias |    |                            |                        |           |
|     | Estaciones de producc  | ~ (*)     |                       |                       |             |    | Cerrar sesión automáticam  | ente tras el ticket    |           |
|     | Instalaciones          | $\sim$ Re |                       | Nivel de precios      | Heredar     | ~  | Impresión automática de ti | ckets                  |           |
|     | Caja portamonedas      | $\sim$ Te |                       | Logística             |             | Id | lontificación              |                        |           |
|     | Enlaces a la app       | Ve        |                       |                       |             |    |                            |                        |           |
|     | Plano de las mesas     |           |                       | Número de asientos    |             | Tu | ı referencia *             |                        |           |
|     | Usuarios               | ~ E-      |                       |                       |             | ID |                            |                        |           |
|     | Grupos de usuarios     | $\sim$ Te |                       |                       |             |    |                            |                        |           |
|     | Dispositivos TPV       |           |                       |                       |             |    |                            |                        |           |
|     | Orden de plato         |           |                       |                       |             |    |                            |                        |           |
|     | Clientes               |           |                       |                       |             |    |                            |                        |           |
|     | Divisa                 |           |                       |                       |             |    |                            |                        |           |
|     | Categorías de facturac |           |                       |                       |             |    |                            |                        |           |
|     | Traducciones           |           |                       |                       |             |    |                            |                        |           |
|     | Perfiles de envase     |           |                       |                       |             |    |                            |                        |           |
|     | Escanear servicios     |           |                       |                       |             |    |                            |                        |           |
|     | Pago 🗸                 |           |                       |                       |             |    |                            |                        |           |
| Þ   | Autoservicio 🗸         |           |                       |                       |             |    |                            |                        |           |
|     |                        |           |                       |                       |             |    |                            |                        |           |
|     |                        |           |                       |                       |             |    |                            |                        |           |
|     |                        |           |                       | Cancalar              |             |    |                            | Guardar y añadir puevo | Guardar   |
|     |                        |           |                       | Cancelar              |             |    |                            | Guardar y anadir nuevo | Guardar   |

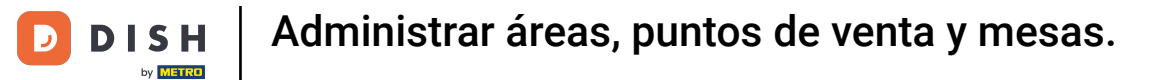

#### Ahora amplía el menú de instalaciones disponibles utilizando la flecha hacia abajo.

| DISH POS v3.29.1                       | (V) DIS  | Añadir punto de venta | Punto de venta                 |           |          |                                                 |                               | $\otimes$ |
|----------------------------------------|----------|-----------------------|--------------------------------|-----------|----------|-------------------------------------------------|-------------------------------|-----------|
| « Minimizar menú                       | Instalac | Punto de venta        | Nombre <sup>®</sup> Tabla Test |           | Matriz   | (V) DISH Video Dem                              | no ES                         | ^         |
| Panel de control                       | Q Busc   | {၌} Menú              | Números / Descripción          |           | Ajustes  | S CV) DISH Vide                                 | eo Demo ES                    |           |
| Artículos ~                            |          |                       | Venta directa                  |           | 🕑 Сор    | i ∨ □ Terraza                                   |                               |           |
| √ Finanzas 🗸 🗸                         | Ac as    |                       | Número de mesa                 |           | 🕑 Visik  | Venta direc                                     | ta                            |           |
| 🏟 General 🔨                            | Instal   |                       | Impresora de recibos           | v         | ⊡ Vent   | r <sup>ri</sup> ∨ □ E-Commerc                   | ce                            |           |
| General                                | ~ (V)    |                       | Referencias                    |           | 🗌 Utili: | ✓ ☐ Terazza tes                                 | t                             |           |
| Instalaciones                          | ~ R      |                       | Nivel de precios               | Heredar V | Cerr     | ar sesión automáticam<br>resión automática de t | ente tras el ticket<br>ickets |           |
| Caja portamonedas<br>Impresoras        | ~ Te     |                       | Logística                      |           | Identif  | icación                                         |                               |           |
| Enlaces a la app<br>Plano de las mesas | V        |                       | Número de asientos             |           | Tu refer | encia *                                         |                               |           |
| Usuarios                               | ~ E-     |                       |                                |           | ID       |                                                 |                               |           |
| Grupos de usuarios                     | ✓ Te     |                       |                                |           |          |                                                 |                               |           |
| Dispositivos TPV                       |          |                       |                                |           |          |                                                 |                               |           |
| Clientes                               |          |                       |                                |           |          |                                                 |                               |           |
| Divisa                                 |          |                       |                                |           |          |                                                 |                               |           |
| Categorías de facturac                 |          |                       |                                |           |          |                                                 |                               |           |
| Traducciones                           |          |                       |                                |           |          |                                                 |                               |           |
| Perfiles de envase                     |          |                       |                                |           |          |                                                 |                               |           |
| Escanear servicios                     |          |                       |                                |           |          |                                                 |                               |           |
| 🖯 Pago 🗸 🗸                             |          |                       |                                |           |          |                                                 |                               |           |
| ় Autoservicio 🗸                       |          |                       |                                |           |          |                                                 |                               |           |
|                                        |          |                       |                                |           |          |                                                 |                               |           |
|                                        |          |                       | Cancelar                       |           |          |                                                 | Guardar y añadir nuevo        | Guardar   |

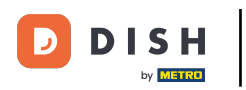

Ð

# A continuación, selecciona la instalación que deseas añadir como padre marcando la casilla correspondiente.

| DISH POS v3.29.1 (V) DISI                 | Añadir punto de venta | Punto de venta                 |           |          |                                   |                        | $\otimes$ |
|-------------------------------------------|-----------------------|--------------------------------|-----------|----------|-----------------------------------|------------------------|-----------|
| « Minimizar menú                          | Punto de venta        | Nombre <sup>®</sup> Tabla Test |           | Matriz   | (V) DISH Video Dem                | io ES                  | ^         |
| Panel de control           Q Busc         | බී Menú               | Números / Descripción          |           | Ajustes  | ∧ ☑ (V) DISH Vide S ○ Restaurante | eo Demo ES             |           |
| 💮 Artículos 🗸                             |                       | Venta directa                  |           | 🕑 Copi   | i∙ ∨ □ Terraza                    |                        |           |
| Ac Ac ass                                 |                       | Número de mesa                 |           | 🖂 Visib  | Venta direc                       | ta                     |           |
| ۞ General <mark>^ Instal</mark> a         |                       | Impresora de recibos           | ~         | El pr    | ri v 🗌 E-Commerc                  | ce                     |           |
| General A (V) I                           |                       | Referencias                    |           | Utili:   | z reción automáticam              | ente trac el ticket    |           |
| Instalaciones VR                          |                       | Nivel de precios               | Heredar V |          | resión automática de t            | ckets                  |           |
| Caja portamonedas V Te<br>Impresoras      |                       | Logística                      |           | Identifi | icación                           |                        |           |
| Enlaces a la app Ve<br>Plano de las mesas |                       | Número de asientos             |           | Tu refer | encia *                           |                        |           |
| V E-<br>Usuarios                          |                       |                                |           | ID       |                                   |                        |           |
| Grupos de usuarios V                      |                       |                                |           |          |                                   |                        |           |
| Dispositivos TPV                          |                       |                                |           |          |                                   |                        |           |
| Orden de plato                            |                       |                                |           |          |                                   |                        |           |
| Clientes                                  |                       |                                |           |          |                                   |                        |           |
| Divisa                                    |                       |                                |           |          |                                   |                        |           |
| Categorias de facturac                    |                       |                                |           |          |                                   |                        |           |
| Perfiles de envase                        |                       |                                |           |          |                                   |                        |           |
| Escanear servicios                        |                       |                                |           |          |                                   |                        |           |
| 🛱 Pago 🗸                                  |                       |                                |           |          |                                   |                        |           |
|                                           |                       |                                |           |          |                                   |                        |           |
| ঢ় Autoservicio ∽                         |                       |                                |           |          |                                   |                        |           |
|                                           |                       |                                |           |          |                                   |                        |           |
|                                           |                       |                                |           |          |                                   |                        | _         |
|                                           |                       | Cancelar                       |           |          |                                   | Guardar y añadir nuevo | Guardar   |

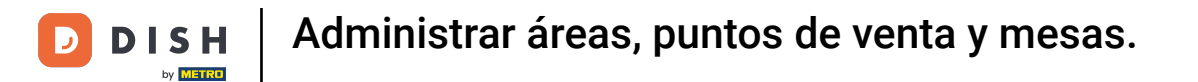

#### Si el nuevo establecimiento funcionará como punto de venta directo, marca la casilla correspondiente.

| DISH POS v3.29.1       | (V) DISI  | Añadir punto de venta | Punto de venta                 |           |    |                            |                        | $\otimes$ |
|------------------------|-----------|-----------------------|--------------------------------|-----------|----|----------------------------|------------------------|-----------|
| « Minimizar menú       | Instalac  | Punto de venta        | Nombre <sup>®</sup> Tabla Test |           |    | Matriz Terazza test        |                        | ~         |
| Panel de control       | Q Busc    | ကြို Menú             | Números / Descripción          |           | A  | Ajustes                    |                        |           |
| Artículos ~            |           |                       | 🖂 venta directa                |           | G  | 🗹 Copia ajustes            |                        |           |
|                        | AC as     |                       |                                |           |    | 🔄 Visible en la app        |                        |           |
| °γ· Fillali2as →       |           |                       | Impresora de recibos           | ~         |    | 🔄 El precio incl. IVA      |                        |           |
| 🎲 General 🔨            | Instal    |                       | Referencias                    |           |    | Utiliza número de pedido   |                        |           |
| General                |           |                       |                                |           |    | Cerrar sesión automáticam  | ente tras el ticket    |           |
| Estaciones de producc  | ~ (V) I   |                       | Nivel de precios               | Heredar 🗸 |    | Impresión automática de ti | ckets                  |           |
| Instalaciones          | $\sim$ Re |                       | Logística                      |           |    |                            |                        |           |
| Caja portamonedas      |           |                       |                                |           |    | dentificación              |                        |           |
| Impresoras             |           |                       | Número de asientos             |           | т  | ſu referencia *            |                        |           |
| Enlaces a la app       | V         |                       |                                |           |    |                            |                        |           |
| Plano de las mesas     | ~ E-      |                       |                                |           | 11 | D                          |                        |           |
| Grupos de usuarios     | √ Те      |                       |                                |           |    |                            |                        |           |
| Dispositivos TPV       |           |                       |                                |           |    |                            |                        |           |
| Orden de plato         |           |                       |                                |           |    |                            |                        |           |
| Clientes               |           |                       |                                |           |    |                            |                        |           |
| Divisa                 |           |                       |                                |           |    |                            |                        |           |
| Categorías de facturac |           |                       |                                |           |    |                            |                        |           |
| Traducciones           |           |                       |                                |           |    |                            |                        |           |
| Perfiles de envase     |           |                       |                                |           |    |                            |                        |           |
| Escanear servicios     |           |                       |                                |           |    |                            |                        |           |
| 🗎 Pago 🗸 👻             |           |                       |                                |           |    |                            |                        |           |
| 는 Autoservicio ~       |           |                       |                                |           |    |                            |                        |           |
|                        |           |                       | Cancelar                       |           |    |                            | Guardar y añadir nuevo | uardar    |

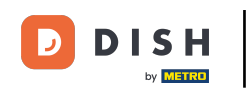

 Si tu nuevo establecimiento no es un punto de venta directo, puedes asignarle un número de mesa. Hazlo, utilizando el campo de texto correspondiente.

| DISH POS v3.29.1                       | (V) DISI | Añadir punto de venta | Punto de venta                 |           |                                                  |                        | $\otimes$ |
|----------------------------------------|----------|-----------------------|--------------------------------|-----------|--------------------------------------------------|------------------------|-----------|
| « Minimizar menú                       | Instalac | Punto de venta        | Nombre <sup>®</sup> Tabla Test |           | Matriz Terazza test                              |                        | ~         |
| Panel de control                       | Q Busc   | ကြို Menú             | Números / Descripción          |           | Ajustes                                          |                        |           |
| 🕅 Artículos 🗸 🗸                        |          |                       | Venta directa                  |           | 🕑 Copia ajustes                                  |                        |           |
| -√ Finanzas ✓                          | Ac as    |                       | Número de mesa                 |           | 🕑 Visible en la app                              |                        |           |
| ැ General                              | Instal   |                       | Impresora de recibos           | ×         | El precio incl. IVA     Ventana emergente del nu | evo texto del pedido   |           |
| General                                | ∧ (V)    |                       | Referencias                    |           | <ul> <li>Utiliza número de pedido</li> </ul>     |                        |           |
| Estaciones de producc                  |          |                       |                                | Uavaday   | Cerrar sesión automátican                        | nente tras el ticket   |           |
| Caja portamonedas                      |          |                       | Nivel de precios               | neredar v | <ul> <li>Impresión automática de t</li> </ul>    | ickets                 |           |
| Impresoras                             |          |                       | Logística                      |           | Identificación                                   |                        |           |
| Enlaces a la app<br>Plano de las mesas | Ve       |                       | Número de asientos             |           | Tu referencia *                                  |                        |           |
| Usuarios                               | ~ E-     |                       |                                |           | ID                                               |                        |           |
| Grupos de usuarios                     | √ Те     |                       |                                |           |                                                  |                        |           |
| Dispositivos TPV                       |          |                       |                                |           |                                                  |                        |           |
| Clientes                               |          |                       |                                |           |                                                  |                        |           |
| Divisa                                 |          |                       |                                |           |                                                  |                        |           |
| Categorías de facturac                 |          |                       |                                |           |                                                  |                        |           |
| Traducciones                           |          |                       |                                |           |                                                  |                        |           |
| Perfiles de envase                     |          |                       |                                |           |                                                  |                        |           |
| Escanear servicios                     |          |                       |                                |           |                                                  |                        |           |
| 🖯 Pago 🗸 🗸                             |          |                       |                                |           |                                                  |                        |           |
| ় Autoservicio 🗸                       |          |                       |                                |           |                                                  |                        |           |
|                                        |          |                       | Cancelar                       |           |                                                  | Guardar y añadir nuevo | Guardar   |

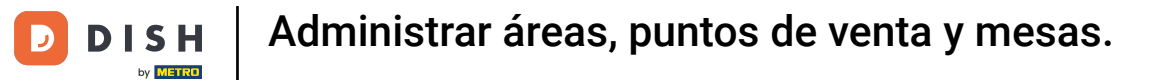

#### Para asignar un nivel de precio a la nueva zona, utiliza el menú desplegable correspondiente.

| DISH POS v3.29.1                                                                                                    | (V) DIS  | Añadir punto de venta | Punto de venta                 |         |                                                                                  |                        | $\otimes$ |
|----------------------------------------------------------------------------------------------------|----------|-----------------------|--------------------------------|---------|----------------------------------------------------------------------------------|------------------------|-----------|
| « Minimizar menú                                                                                                    | Instalac | Punto de venta        | Nombre <sup>*</sup> Tabla Test |         | Matriz Terazza test                                                              |                        | ~         |
| Panel de control                                                                                                    | Q Busc   | စ္မ်ာ Menú            | Números / Descripción          |         | Ajustes                                                                          |                        |           |
| 🕥 Artículos 🗸 🗸                                                                                                    |          |                       | Venta directa                  |         | Copia ajustes                                                                    |                        |           |
| √ Finanzas 🗸 🗸                                                                                                    | Ac as    |                       | Número de mesa                 | 20      | 🖂 Visible en la app                                                              |                        |           |
| ි General                                                                                                    | Instal   |                       | Impresora de recibos           | ~       | El precio incl. IVA                                                              | ave tavta dal podida   |           |
| General<br>Estaciones de producc                                                                                                    | ~ (V)    |                       | Referencias                    |         | Utiliza número de pedido                                                         | evo texto dei pedido   |           |
| Instalaciones                                                                                                    | V R      |                       | Nivel de precios               | Heredar | <ul> <li>Cerrar sesión automátican</li> <li>Impresión automática de t</li> </ul> | iente tras el ticket   |           |
| Impresoras                                                                                                    | ✓ Te     |                       | Logística                      |         | Identificación                                                                   |                        |           |
| Enlaces a la app<br>Plano de las mesas                                                                                                    |          |                       | Número de asientos             |         | Tu referencia *                                                                  |                        |           |
| Usuarios                                                                                                    |          |                       |                                |         | ID                                                                               |                        |           |
| Grupos de usuarios<br>Dispositivos TPV<br>Orden de plato<br>Clientes<br>Divisa<br>Categorias de facturac<br>Traducciones<br>Perfiles de envase<br>Escanear servicios<br>Pago v |          |                       |                                |         |                                                                                  |                        |           |
|                                                                                                    |          |                       | Cancelar                       |         |                                                                                  | Guardar y añadir nuevo | Guardar   |

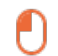

by METRO

#### A continuación, selecciona un nivel de precio de entre las opciones dadas. <mark>Nota: Si quieres asignar el</mark> mismo nivel de precio que tiene el establecimiento padre, puedes dejar la configuración por defecto.

| DISH POS v3.29.1 (V) DIS          | Añadir punto de venta | Punto de venta        |            |          |                            |                           | $\otimes$ |
|-----------------------------------|-----------------------|-----------------------|------------|----------|----------------------------|---------------------------|-----------|
| « Minimizar menú Instalac         | Punto de venta        | Nombre* Tabla Test    |            |          | Matriz Terazza test        |                           | ~         |
| Panel de control           Q Busc | ကြို Menú             | Números / Descripción |            |          | Ajustes                    |                           |           |
| Artículos                         |                       | Venta directa         |            |          | 🕑 Copia ajustes            |                           |           |
| -∿r Finanzas 	v Ac                |                       | Número de mesa        | 20         |          | 🕑 Visible en la app        |                           |           |
|                                   |                       |                       |            |          | 🕑 El precio incl. IVA      |                           |           |
| 🛞 General 🧄 🔥                     |                       | Impresora de recibos  |            | ~        | Ventana emergente del nue  | evo texto del pedido      |           |
| General                           |                       | Referencias           |            |          | Utiliza número de pedido   |                           |           |
| Estaciones de producc             |                       | E C                   |            |          | Cerrar sesión automáticam  | ente tras el ticket       |           |
| Instalaciones V Re                |                       | Nivel de precios      | Heredar    | <u>^</u> | Impresión automática de ti | ckets                     |           |
| Laga portamonedas v Te            |                       | Logística             | Happy Hour |          | Identificación             |                           |           |
| Enlaces a la app Ve               |                       |                       | Verano     |          |                            |                           |           |
| Plano de las mesas                |                       | Número de asientos    |            |          | Tu referencia *            |                           | J         |
| Usuarios                          |                       |                       |            |          | ID                         |                           |           |
| Grupos de usuarios V Te           |                       |                       |            |          |                            |                           |           |
| Dispositivos TPV                  |                       |                       |            |          |                            |                           |           |
| Orden de plato                    |                       |                       |            |          |                            |                           |           |
| Clientes                          |                       |                       |            |          |                            |                           |           |
| Categorías de facturac            |                       |                       |            |          |                            |                           |           |
| Traducciones                      |                       |                       |            |          |                            |                           |           |
| Perfiles de envase                |                       |                       |            |          |                            |                           |           |
| Escanear servicios                |                       |                       |            |          |                            |                           |           |
|                                   |                       |                       |            |          |                            |                           |           |
|                                   |                       |                       |            |          |                            |                           |           |
| ·只 Autoservicio ∽                 |                       |                       |            |          |                            |                           |           |
|                                   |                       |                       |            |          |                            |                           |           |
|                                   |                       |                       |            |          |                            |                           |           |
|                                   |                       | Cancelar              |            |          |                            | Guardar y añadir nuevo Gu | ardar     |

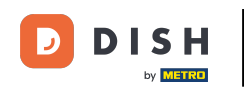

A continuación, puedes establecer un número de plazas para esta mesa. Sólo tienes que utilizar el campo correspondiente para ello. Nota: Al abrir una mesa, se te preguntará cuántos asientos están ocupados. Esta configuración es opcional.

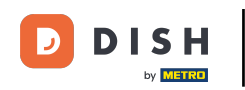

| DISH POS v3.29.1 (                     | (V) DIS    | Añadir punto de venta | Punto de venta        |            |     |            |                                           |                        | $\otimes$ |
|----------------------------------------|------------|-----------------------|-----------------------|------------|-----|------------|-------------------------------------------|------------------------|-----------|
| « Minimizar menú                       | Instalac   | Punto de venta        | Nombre* Tabla Test    |            |     | Matriz     | Terazza test                              |                        | ~         |
| Panel de control                       | Q Busc     | ලී} Menú              | Números / Descripción |            |     | Ajustes    |                                           |                        |           |
| 🕅 Artículos 🗸 🗸                        |            |                       | Venta directa         |            |     | Copia      | e en la ann                               |                        |           |
| √ Finanzas ✓                           |            |                       | Número de mesa        | 20         | ~   | El pre     | cio incl. IVA                             |                        |           |
| General A                              | Instal     |                       | Peferencias           |            |     | Utiliza    | na emergente del nu<br>a número de pedido | evo texto del pedido   |           |
| Estaciones de producc                  | ~ (V)<br>— |                       | Nivel de precios      | Happy Hour | × ~ | Cerra      | r sesión automáticam                      | ente tras el ticket    |           |
| Caja portamonedas                      | ✓ Te       |                       | Logística             |            |     |            | sion automatica de t                      | ICKETS                 |           |
| Enlaces a la app                       | Ve         |                       | Número de asientos    |            |     | Tu referei | ncia *                                    |                        |           |
| Usuarios                               | ✓ E-       |                       |                       |            |     | ID         |                                           |                        |           |
| Grupos de usuarios<br>Dispositivos TPV | T€         |                       |                       |            |     |            |                                           |                        |           |
| Orden de plato<br>Clientes             |            |                       |                       |            |     |            |                                           |                        |           |
| Divisa<br>Categorías de facturac       |            |                       |                       |            |     |            |                                           |                        |           |
| Traducciones                           |            |                       |                       |            |     |            |                                           |                        |           |
| Escanear servicios                     |            |                       |                       |            |     |            |                                           |                        |           |
| 🖻 Pago 🗸 🗸                             |            |                       |                       |            |     |            |                                           |                        |           |
| ় Autoservicio 🗸                       |            |                       |                       |            |     |            |                                           |                        |           |
|                                        |            |                       |                       |            |     |            |                                           |                        |           |
|                                        |            |                       | Cancelar              |            |     |            |                                           | Guardar y añadir nuevo | Guardar   |

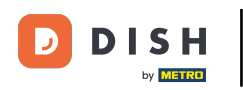

Ð

# Puedes seleccionar varios ajustes para tu instalación marcando la casilla correspondiente. <mark>Nota: Para seleccionar manualmente esos ajustes, desactiva Heredar ajustes.</mark>

| DISH POS v3.29.1                       | (V) DISI | Añadir punto de venta | Punto de venta                 |                |                                                                                  |                        | $\otimes$ |
|----------------------------------------|----------|-----------------------|--------------------------------|----------------|----------------------------------------------------------------------------------|------------------------|-----------|
| « Minimizar menú                       | Instalac | Punto de venta        | Nombre <sup>®</sup> Tabla Test |                | Matriz Terazza test                                                              |                        | ~         |
| Panel de control                       | Q Busc   | ලි} Menú              | Números / Descripción          |                | Ajustes                                                                          |                        |           |
| 🕎 Artículos 🗸 🗸                        |          |                       | Venta directa                  |                | Copia ajustes                                                                    |                        |           |
| -√ Finanzas ✓                          |          |                       | Número de mesa                 | 20             | <ul> <li>Visible en la app</li> <li>El precio incl. IVA</li> </ul>               |                        |           |
| ණු General 🔨                           | Instal   |                       | Impresora de recibos           | ~              | Ventana emergente del nu                                                         | evo texto del pedido   |           |
| General                                | ~ (V) I  |                       | Referencias                    |                | Utiliza número de pedido                                                         |                        |           |
| Instalaciones                          | V Re     |                       | Nivel de precios               | Happy Hour X 🗸 | <ul> <li>Cerrar sesión automáticam</li> <li>Impresión automática de t</li> </ul> | iente tras el ticket   |           |
| Caja portamonedas<br>Impresoras        | ~ Te     |                       | Logística                      |                | Identificación                                                                   |                        |           |
| Enlaces a la app<br>Plano de las mesas | Ve       |                       | Número de asientos             | 80             | Tu referencia *                                                                  |                        |           |
| Usuarios                               | ∨ E-     |                       |                                |                | ID                                                                               |                        |           |
| Grupos de usuarios<br>Dispositivos TPV | ~ Te     |                       |                                |                |                                                                                  |                        |           |
| Orden de plato                         |          |                       |                                |                |                                                                                  |                        |           |
| Clientes                               |          |                       |                                |                |                                                                                  |                        |           |
| Categorías de facturac                 |          |                       |                                |                |                                                                                  |                        |           |
| Traducciones                           |          |                       |                                |                |                                                                                  |                        |           |
| Perfiles de envase                     |          |                       |                                |                |                                                                                  |                        |           |
| Escanear servicios                     |          |                       |                                |                |                                                                                  |                        |           |
| 📄 Pago 🗸 👻                             |          |                       |                                |                |                                                                                  |                        |           |
| 📜 Autoservicio 🗸 🗸                     |          |                       |                                |                |                                                                                  |                        |           |
|                                        |          |                       |                                |                |                                                                                  |                        |           |
|                                        |          |                       | Cancelar                       |                |                                                                                  | Guardar y añadir nuevo | Guardar   |

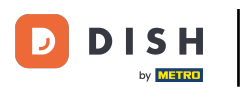

#### Ahora ve a Menú para empezar a asignar menús a la nueva zona.

| DISH POS v3.29.1                                                                                                    | (V) DIS  | Añadir punto de venta | Punto de venta                 |                |                                                                                  |                            | $\otimes$ |
|----------------------------------------------------------------------------------------------------|----------|-----------------------|--------------------------------|----------------|----------------------------------------------------------------------------------|----------------------------|-----------|
| « Minimizar menú                                                                                                    | Instalad | Punto de venta        | Nombre <sup>®</sup> Tabla Test |                | Matriz Terazza test                                                              |                            | ~         |
| Panel de control                                                                                                    | Q Busc   | ලි Menú               | Números / Descripción          |                | Ajustes                                                                          |                            |           |
| Artículos ~                                                                                                    |          |                       | Venta directa                  |                | 🕑 Copia ajustes                                                                  |                            |           |
| -√ Finanzas ✓                                                                                                    |          |                       | Número de mesa                 | 20             | Visible en la app El precio incl. IVA                                            |                            |           |
| ්රි General 🧄                                                                                                    | Instal   |                       | Impresora de recibos           | ~              | <ul> <li>Ventana emergente del nu</li> </ul>                                     | ievo texto del pedido      |           |
| General<br>Estaciones de producc                                                                                                    | ~ (V)    |                       | Referencias                    |                | Utiliza número de pedido                                                         |                            |           |
| Instalaciones                                                                                                    | ~ R      |                       | Nivel de precios               | Happy Hour X Y | <ul> <li>Cerrar sesión automátican</li> <li>Impresión automática de t</li> </ul> | nente tras el ticket       |           |
| Caja portamonedas<br>Impresoras                                                                                                    | ~ Te     |                       | Logística                      |                | Identificación                                                                   |                            |           |
| Enlaces a la app<br>Plano de las mesas                                                                                                    | Ve       |                       | Número de asientos             | 80             | Tu referencia *                                                                  | 121212                     |           |
| Usuarios                                                                                                    | ~ E-     |                       |                                |                | ID                                                                               |                            |           |
| Ordpos de disdarios       Dispositivos TPV       Orden de plato       Cilientes       Divisa       Categorias de facturac       Traducciones       Perfiles de envase       Escanear servicios       Image: Servicio servicio       Image: Servicio servicio servicio |          |                       |                                |                |                                                                                  |                            |           |
|                                                                                                    |          |                       | Cancelar                       |                |                                                                                  | Guardar y añadir nuevo Gua | ardar     |

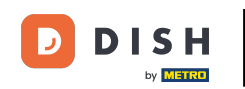

A continuación, utiliza el menú desplegable correspondiente para seleccionar un menú para el TPV y el Autoservicio. Nota: Si quieres asignar los mismos menús que tiene el establecimiento principal, puedes dejar la configuración por defecto.

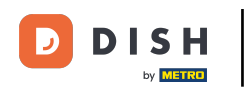

| DIS | H POS v3.29.1                            | (V) DISI | Añadir punto de venta | Menú      |               |         |   |         |              |                  |          | $\otimes$ |
|-----|------------------------------------------|----------|-----------------------|-----------|---------------|---------|---|---------|--------------|------------------|----------|-----------|
| « M | inimizar menú                            | Instalac | Punto de venta        | Nombre®   | Tabla Test    |         |   | Matriz  | Terazza test |                  |          | ~         |
|     | Panel de control                         | Q Busc   | 🚱 Menú                | Menú      |               |         |   |         |              |                  |          |           |
| ٢   | Artículos 🗸 🗸                            |          |                       | Menú del  | TPV           | Heredar | ~ |         |              |                  |          |           |
| ∿   | Finanzas 🗸 🗸                             | aso aso  |                       | Menú auto | oservicio     | Heredar | ~ |         |              |                  |          |           |
|     | General                                  | Instal   |                       | Planifica | ción de menús |         |   | •       |              |                  |          |           |
|     | Estaciones de producc                    | ~ (V) I  |                       | TPV       | Autoservicio  |         |   |         |              |                  |          |           |
|     | Instalaciones<br>Caja portamonedas       | ~ R(<br> |                       |           | Periodo       |         |   | Menú    |              |                  |          |           |
|     | Impresoras<br>Enlaces a la app           | Ve       |                       |           | Ninguno       | ~       |   | Ninguno |              | ~                | + Añadir |           |
|     | Plano de las mesas<br>Usuarios           | ~ E-     |                       |           |               |         |   |         |              |                  |          |           |
|     | Grupos de usuarios                       | ✓ Te     |                       |           |               |         |   |         |              |                  |          |           |
|     | Orden de plato                           |          |                       |           |               |         |   |         |              |                  |          |           |
|     | Clientes<br>Divisa                       |          |                       |           |               |         |   |         |              |                  |          |           |
|     | Categorías de facturac<br>Traducciones   |          |                       |           |               |         |   |         |              |                  |          |           |
|     | Perfiles de envase<br>Escanear servicios |          |                       |           |               |         |   |         |              |                  |          |           |
|     | Pago 🗸                                   |          |                       |           |               |         |   |         |              |                  |          |           |
| Ä   | Autoservicio 🗸 🗸                         |          |                       |           |               |         |   |         |              |                  |          |           |
|     |                                          |          |                       |           |               |         |   |         |              |                  |          |           |
|     |                                          |          |                       | Cancel    | ar            |         |   |         |              | Guardar y añadir | nuevo    | Guardar   |

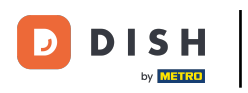

Sólo tienes que seleccionar una opción del menú desplegable ampliado.

| DISH POS v3.29.1                   | (V) DIS  | Añadir punto de venta | Menú                           |                        |                     | $\otimes$                      |
|------------------------------------|----------|-----------------------|--------------------------------|------------------------|---------------------|--------------------------------|
| « Minimizar menú                   | Instalac | Punto de venta        | Nombre <sup>®</sup> Tabla Test |                        | Matriz Terazza test | ~                              |
| Panel de control                   | Q Busc   | 🚳 Menú                | Menú                           |                        |                     |                                |
| Artículos ~                        |          |                       | Menú del TPV                   | Heredar                |                     |                                |
| √ Finanzas ✓                       |          |                       | Menú autoservicio              | Menú de la cena        |                     |                                |
| 중 General 🔨                        | Instal   |                       | Planificación de menús         | Menú en línea<br>Menú  |                     |                                |
| General<br>Estaciones de producc   | ~ (V) I  |                       | TPV Autoservicio               | Kiosk<br>Menús de boda |                     |                                |
| Instalaciones<br>Caja portamonedas | → R0<br> |                       | Periodo                        | Webshop                | Menú                |                                |
| Impresoras<br>Enlaces a la app     | Ve       |                       | Ninguno                        |                        | Ninguno             | → + Añadir                     |
| Plano de las mesas<br>Usuarios     | ~ E-     |                       |                                |                        |                     |                                |
| Grupos de usuarios                 | ✓ Te     |                       |                                |                        |                     |                                |
| Orden de plato                     |          |                       |                                |                        |                     |                                |
| Clientes<br>Divisa                 |          |                       |                                |                        |                     |                                |
| Categorías de facturac             |          |                       |                                |                        |                     |                                |
| Perfiles de envase                 |          |                       |                                |                        |                     |                                |
| Escanear servicios                 |          |                       |                                |                        |                     |                                |
|                                    |          |                       |                                |                        |                     |                                |
| Autoservicio                       |          |                       |                                |                        |                     |                                |
|                                    |          |                       | Cancelar                       |                        |                     | Guardar y añadir nuevo Guardar |
|                                    |          |                       |                                |                        |                     |                                |

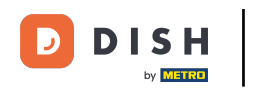

Para planificar un menú para un periodo determinado, empieza por seleccionar un periodo en el menú desplegable correspondiente.

| DISH POS v3.29.1 (V) DIS              | Añadir punto de venta | Menú                            |                          |                     |                              | $\otimes$ |
|---------------------------------------|-----------------------|---------------------------------|--------------------------|---------------------|------------------------------|-----------|
| « Minimizar menú                      | Punto de venta        | Nombre <sup>®</sup> Tabla Test  |                          | Matriz Terazza test |                              | ~         |
| Panel de control     Q   Busc         | 🛞 Menú                | Menú                            |                          |                     |                              |           |
|                                       |                       | Menú del TPV                    | Menú X Y                 |                     |                              |           |
| Ar Finanzas 🗸 🛆 as                    |                       | Menú autoservicio               | Heredar 🗸                |                     |                              |           |
| 🛞 General 🧄 🔺 İnstalı                 |                       | Planificación de menús          |                          |                     |                              |           |
| General A (V)                         |                       | TPV Autoservicio                |                          |                     |                              |           |
| Instalaciones VR<br>Caja portamonedas |                       | Declarda                        |                          |                     |                              |           |
| Impresoras                            |                       | Penddo                          |                          | menu                |                              |           |
| Enlaces a la app Ve                   |                       | Ninguno                         | <u> </u>                 | Ninguno             | ✓ + Añadir                   |           |
| Usuarios                              |                       | (22-08-2022 12:00               | :00 22-08-2022 17:00:00) |                     |                              |           |
| Grupos de usuarios                    |                       | (13-02-2024 12:00:              | 00 13-02-2024 14:00:00)  |                     |                              |           |
| Orden de plato                        |                       | Happy nour<br>(09-02-2024 17:06 | :00 09-02-2024 22:06:00) |                     |                              |           |
| Clientes<br>Divisa                    |                       |                                 |                          |                     |                              |           |
| Categorías de facturac                |                       |                                 |                          |                     |                              |           |
| Traducciones<br>Perfiles de envase    |                       |                                 |                          |                     |                              |           |
| Escanear servicios                    |                       |                                 |                          |                     |                              |           |
| 🖯 Pago 🗸                              |                       |                                 |                          |                     |                              |           |
| 〕 ִ Autoservicio ∽                    |                       |                                 |                          |                     |                              |           |
|                                       |                       |                                 |                          |                     |                              |           |
|                                       |                       | Cancelar                        |                          |                     | Guardar y añadir nuevo Guard | dar       |

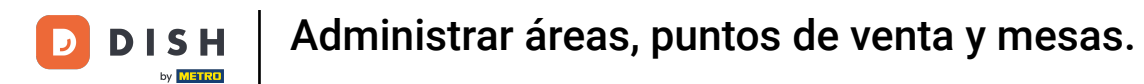

# • Y luego selecciona el menú respectivo utilizando el menú desplegable correspondiente.

| DISH POS v3.29.1                       | (V) DIS   | Añadir punto de venta | Menú         |             |         |     |                     |                  |                    | $\otimes$ |
|----------------------------------------|-----------|-----------------------|--------------|-------------|---------|-----|---------------------|------------------|--------------------|-----------|
| « Minimizar menú                       | Instalac  | Punto de venta        | Nombre*      | Tabla Test  |         |     | Matr                | riz Terazza test |                    | ~         |
| Ø Panel de control                     | Q Busc    | 🛞 Menú                | Menú         |             |         |     |                     |                  |                    |           |
| 😚 Artículos 🗸 🗸                        |           |                       | Menú del TP  | v           | Menú    | × ~ |                     |                  |                    |           |
| √ Finanzas ✓                           |           |                       | Menú autose  | rvicio      | Heredar | ~   |                     |                  |                    |           |
| General A                              | Instal    |                       | Planificació | ón de menús |         |     |                     |                  |                    |           |
| Estaciones de producc<br>Instalaciones | ~ (v)     |                       | TPV A        | utoservicio |         |     |                     |                  |                    |           |
| Caja portamonedas<br>Impresoras        | ~ Te      |                       | Pe           | eriodo      |         | _   | Menú                |                  |                    |           |
| Enlaces a la app<br>Plano de las mesas | Ve        |                       | N            | inguno      |         | ~   | Ninguno             |                  | ^                  | + Añadir  |
| Usuarios<br>Grupos de usuarios         | ✓ E- ✓ Te |                       |              |             |         |     | Menú de la          | i cena           | Q                  |           |
| Dispositivos TPV                       |           |                       |              |             |         |     | Menú en lín<br>Menú | nea              |                    |           |
| Clientes                               |           |                       |              |             |         |     | Kiosk               |                  |                    |           |
| Categorías de facturac                 |           |                       |              |             |         |     | Webshop             | ooda             |                    |           |
| Perfiles de envase                     |           |                       |              |             |         |     |                     |                  |                    |           |
| Escanear servicios                     |           |                       |              |             |         |     |                     |                  |                    |           |
| 🖳 Autoservicio 🗸 🗸                     |           |                       |              |             |         |     |                     |                  |                    |           |
|                                        |           |                       |              |             |         |     |                     |                  |                    |           |
|                                        |           |                       | Cancelar     |             |         |     |                     |                  | Guardar y añadir n | Guardar   |

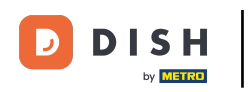

#### • Tienes que configurar esos menús por separado para el TPV y el Autoservicio.

| DISH POS v3.29.1                                                            | (V) DIS   | Añadir punto de venta | Menú                                       |           |         |              |                    |          | $\otimes$ |
|-----------------------------------------------------------------------------|-----------|-----------------------|--------------------------------------------|-----------|---------|--------------|--------------------|----------|-----------|
| « Minimizar menú                                                            | Instalad  | Punto de venta        | Nombre <sup>®</sup> Tabla Test             |           | Matriz  | Terazza test |                    |          | ~         |
| Panel de control                                                            | Q Busc    | Ø Menú                | Menú                                       |           |         |              |                    |          |           |
| 🕎 Artículos 🗸 🗸                                                             |           |                       | Menú del TPV                               | Menú X Y  |         |              |                    |          |           |
| √ Finanzas ✓                                                                | ası 🕹     |                       | Menú autoservicio                          | Heredar 🗸 |         |              |                    |          |           |
| <ul> <li>General</li> <li>General</li> <li>Estaciones de producc</li> </ul> | Instal    |                       | Planificación de menús<br>TPV Autoservicio |           |         |              |                    |          |           |
| Instalaciones<br>Caja portamonedas                                          | ~ Ri      |                       | Periodo                                    |           | Menú    |              |                    |          |           |
| Impresoras<br>Enlaces a la app                                              | V         |                       | Ninguno                                    | ~         | Ninguno |              | ~                  | + Añadir |           |
| Plano de las mesas<br>Usuarios<br>Grupos de usuarios                        | ✓ E- ✓ Te |                       |                                            |           |         |              |                    |          |           |
| Dispositivos TPV<br>Orden de plato                                          |           |                       |                                            |           |         |              |                    |          |           |
| Clientes<br>Divisa                                                          |           |                       |                                            |           |         |              |                    |          |           |
| Categorias de facturac<br>Traducciones<br>Perfiles de envase                |           |                       |                                            |           |         |              |                    |          |           |
| Escanear servicios                                                          |           |                       |                                            |           |         |              |                    |          |           |
| 🚍 Pago 🛛 👻                                                                  |           |                       |                                            |           |         |              |                    |          |           |
| 🔆 Autoservicio 🗸                                                            |           |                       |                                            |           |         |              |                    |          |           |
|                                                                             |           |                       | Cancelar                                   |           |         |              | Guardar y añadir n | Gua      | rdar      |

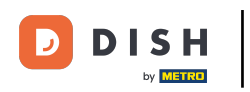

# Una vez finalizada la configuración, pulsa Guardar para aplicar los cambios.

| DISH POS v3.29.1                         | (V) DIS  | Añadir punto de venta | Menú                                                |           |         |              |                   | $\otimes$ |
|------------------------------------------|----------|-----------------------|-----------------------------------------------------|-----------|---------|--------------|-------------------|-----------|
| « Minimizar menú                         | Instalac | Punto de venta        | Nombre <sup>®</sup> Tabla Test                      |           | Matriz  | Terazza test |                   | ~         |
| Panel de control                         | Q Busc   | 🚳 Menú                | Menú                                                |           |         |              |                   |           |
|                                          | AC aso   |                       | Menú del TPV                                        | Menú X V  |         |              |                   |           |
| දිමු General 🔨                           | Instal   |                       | Menú autoservicio                                   | Heredar V |         |              |                   |           |
| General<br>Estaciones de producc         | ~ (V)    |                       | Planificación de menús       TPV       Autoservicio |           |         |              |                   |           |
| Instalaciones<br>Caja portamonedas       | ✓ Re     |                       | Periodo                                             |           | Menú    |              |                   |           |
| Impresoras<br>Enlaces a la app           | Ve       |                       | Ninguno                                             | <b>~</b>  | Ninguno |              | ✓ + Añadir        |           |
| Plano de las mesas<br>Usuarios           | ∨ E-     |                       |                                                     |           |         |              |                   |           |
| Grupos de usuarios<br>Dispositivos TPV   | ~ Ie     |                       |                                                     |           |         |              |                   |           |
| Clientes                                 |          |                       |                                                     |           |         |              |                   |           |
| Categorías de facturac                   |          |                       |                                                     |           |         |              |                   |           |
| Perfiles de envase<br>Escanear servicios |          |                       |                                                     |           |         |              |                   |           |
| 🖯 Pago 🗸 🗸                               |          |                       |                                                     |           |         |              |                   |           |
| 및 Autoservicio 🗸                         |          |                       |                                                     |           |         |              |                   |           |
|                                          |          |                       | Cancelar                                            |           |         | Guardar y af | ăadir nuevo Guard | ar        |

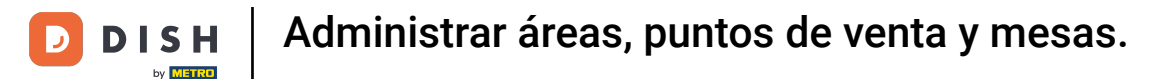

De vuelta a la vista general de tus instalaciones, amplía un área utilizando la flecha hacia abajo para tener una visión general de las instalaciones respectivas.

| DISH POS v3.29.1                       | (V) DISH Video Demo ES 💿                                                                                                    | 😚 Dish Support | Demo Dish 🗸          |
|----------------------------------------|----------------------------------------------------------------------------------------------------|----------------|----------------------|
| « Minimizar menú<br>Ø Panel de control | Instalaciones                                                                                                    | + Generar área | + Añadir instalación |
| Artículos ~                            |                                                                                                    |                |                      |
| $_{V}$ Finanzas $\checkmark$           | Advertencia: SI pides mediante código QR à través de CMS: ten en cuenta que los códigos QR están<br>asociados a puntos de venta. Los códigos QR creados no se pueden reasignar a otro punto de venta. |                |                      |
| 🚱 General 🔨                            | Instalaciones                                                                                                    |                |                      |
| General<br>Estaciones de producc       | (V) DISH Video Demo ES                                                                                                    |                |                      |
| Instalaciones                          | ✓ Restaurante                                                                                                    |                |                      |
| Caja portamonedas<br>Impresoras        | v Terraza                                                                                                    |                |                      |
| Enlaces a la app                       | Venta directa 🧷 🗇                                                                                                    |                |                      |
| Plano de las mesas<br>Usuarios         | ✓ E-Commerce                                                                                                    |                |                      |
| Grupos de usuarios                     | Terazza test 🧷 🗇                                                                                                    |                |                      |
| Dispositivos TPV                       |                                                                                                    |                |                      |
| Clientes                               |                                                                                                    |                |                      |
| Divisa                                 |                                                                                                    |                |                      |
| Categorías de facturac                 |                                                                                                    |                |                      |
| Traducciones                           |                                                                                                    |                |                      |
| Perfiles de envase                     |                                                                                                    |                |                      |
| Escanear servicios                     |                                                                                                    |                |                      |
| 🖯 Pago 🗸 🗸                             |                                                                                                    |                |                      |
| 📜 Autoservicio 🗸                       |                                                                                                    |                |                      |
|                                        |                                                                                                    |                |                      |
|                                        |                                                                                                    |                |                      |
|                                        |                                                                                                    |                |                      |

D

#### Ya está. Has completado el tutorial y ahora sabes cómo añadir y gestionar zonas e instalaciones.

| DISH POS v3.29.1                                             | (V) DISH Video Demo ES 🛛 💿                                                                                                    | 😚 Dish Support | Demo Dish 🗸          |
|--------------------------------------------------------------|----------------------------------------------------------------------------------------------------|----------------|----------------------|
| <ul> <li>Minimizar menú</li> <li>Panel de control</li> </ul> | Instalaciones<br>Q Buscar                                                                                                    | + Generar área | + Añadir Instalación |
|                                                              | Advertencia: Si pides mediante código QR a través de CMS: ten en cuenta que los códigos QR están asociados a puntos de venta. Los códigos QR creados no se pueden reasignar a otro punto de venta. |                |                      |
| 🚱 General 🔨 🔨                                                | Instalaciones                                                                                                    |                |                      |
| General<br>Estaciones de producc<br>Instalaciones            | V E-Commerce                                                                                                    |                |                      |
|                                                              | ∧ Terazza test                                                                                                    |                |                      |
| Caja portamonedas                                            | Tabla1 🖉 🗊                                                                                                    |                |                      |
| Impresoras<br>Enlaces a la app                               | Tabla2 / 🗇                                                                                                    |                |                      |
| Plano de las mesas                                           | Tabla3                                                                                                    |                |                      |
| Usuarios<br>Grupos de usuarios                               | Tabla4 🧷 🗇                                                                                                    |                |                      |
| Dispositivos TPV                                             | Tabla5 🖉 🗇                                                                                                    |                |                      |
| Orden de plato                                               | Tabla6 🧷 🗇                                                                                                    |                |                      |
| Divisa                                                       | Tabla7                                                                                                    |                |                      |
| Categorías de facturac                                       | Tabla8 🖉 🗇                                                                                                    |                |                      |
| Perfiles de envase                                           | Tabla9                                                                                                    |                |                      |
| Escanear servicios                                           | Tabla10                                                                                                    |                |                      |
| 🖻 Pago 🗸 🗸                                                   | Tabla11 🖉 🗇                                                                                                    |                |                      |
| 고 Autoservicio 🗸                                             | Tabla12                                                                                                    |                |                      |
|                                                              | Tabla13                                                                                                    |                |                      |
|                                                              | Tabla14 🖉 🗇                                                                                                    |                |                      |
|                                                              | Tabla15                                                                                                    |                |                      |

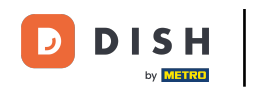

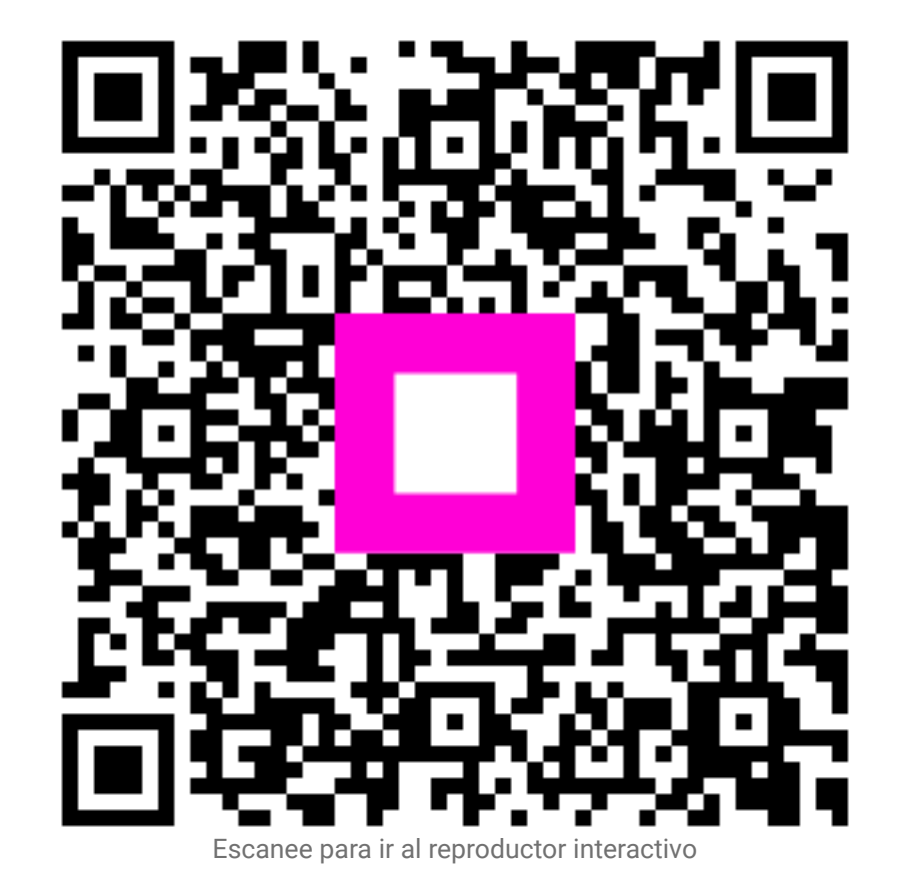